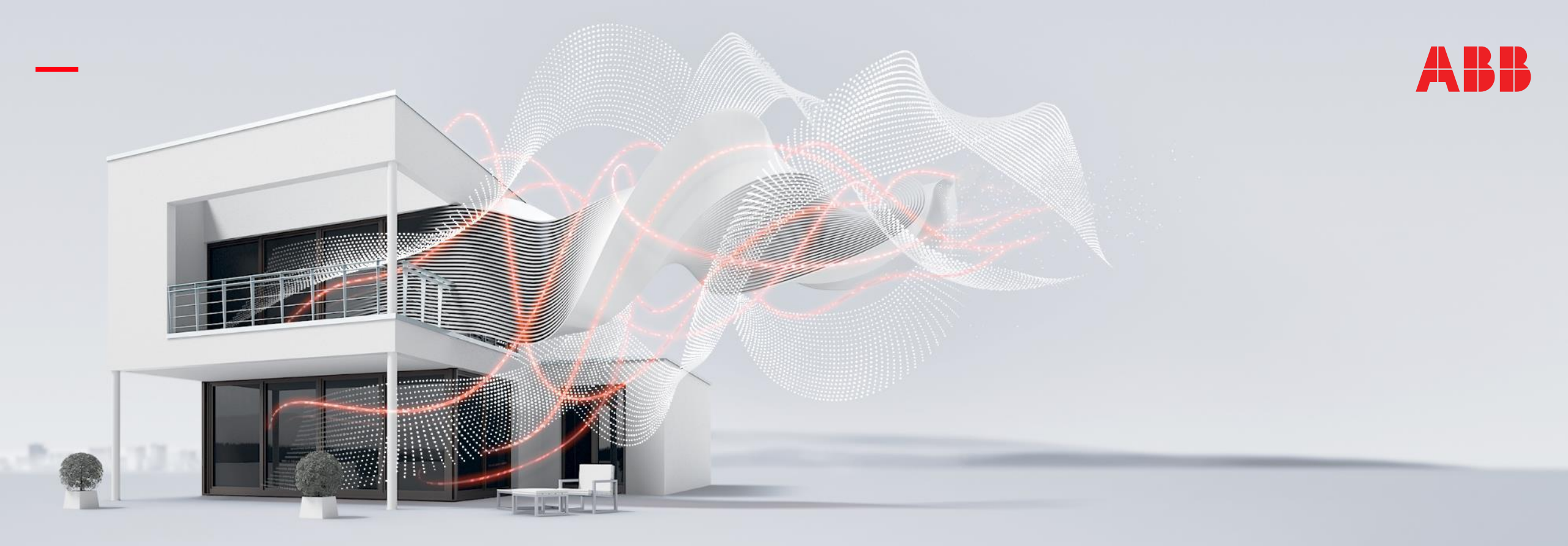

#### NOVEMBER 2020

## **Busch-ControlTouch® KNX – Philips HUE Integration**

Rev.:

### Online Learning Session – Competence Center Europe – Smart Buildings

Thorsten Reibel, Jürgen Schilder, Stefan Grosse, Martin Wichary & Olaf Stutzenberger

Document ID.:

### Webinar – Competence Center Europe - Smart Buildings

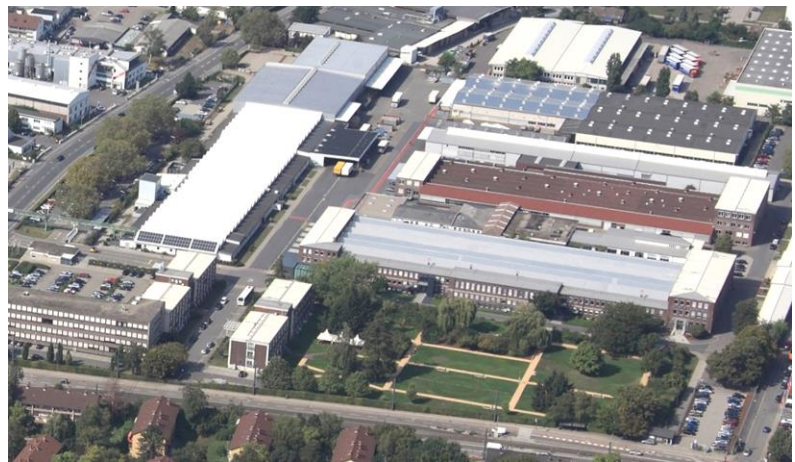

**ABB STOTZ-KONTAKT GmbH** Heidelberg / Germany

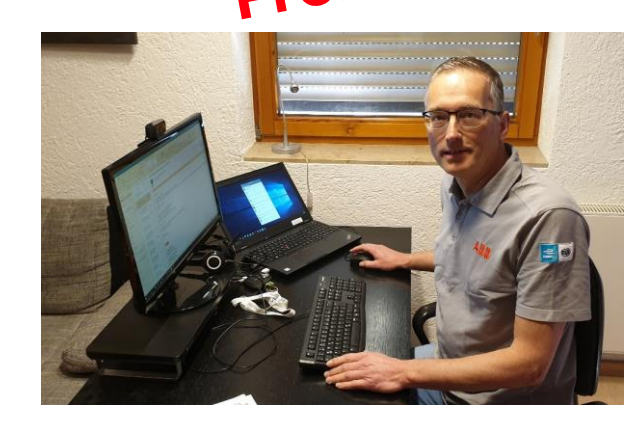

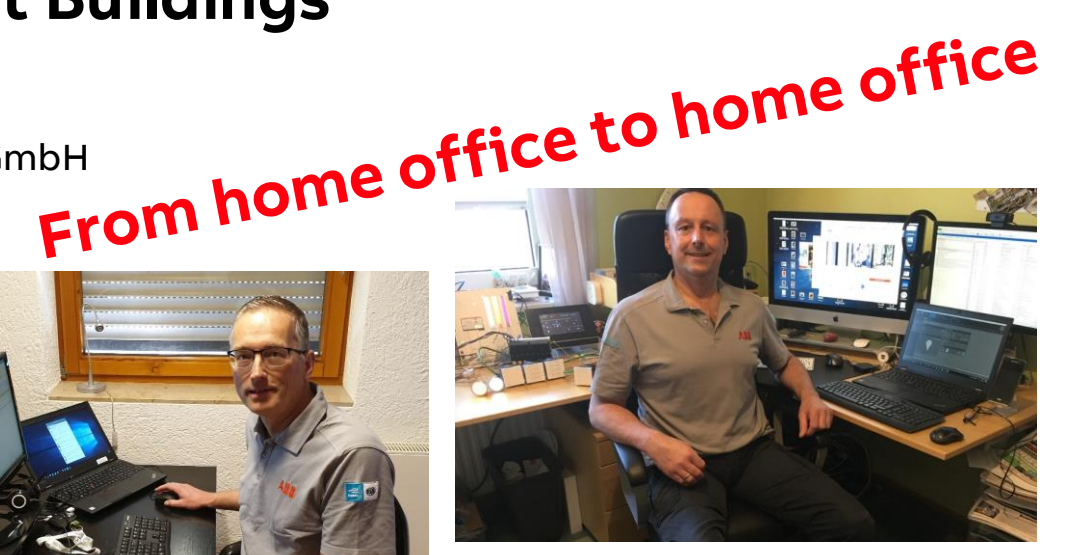

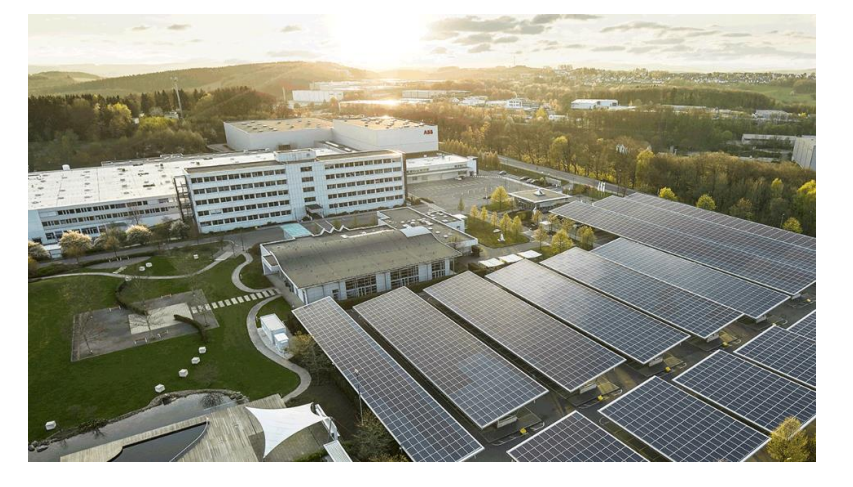

ABB Busch-Jaeger Luedenscheid / Germany

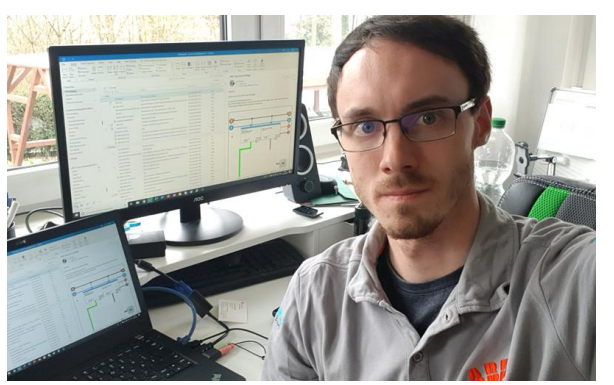

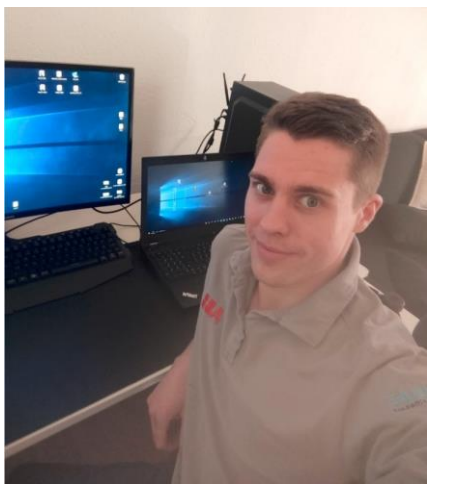

Agenda

Introduction

Commissioning

"Friends of Hue" – ABB's smart light switches

Philips Hue lighting system

Busch-ControlTouch<sup>®</sup> KNX

ETS: ABB RoomTouch<sup>®</sup> KNX

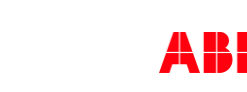

ABBI-bus<sup>K</sup> KAX KNX<sup>®</sup> EN (C) KNX<sup>®</sup> EN (C) KNX<sup></sup>

Friends of

### **Busch-ControlTouch® KNX – Philips HUE Integration** Introduction

Introduction

#### **Busch-ControlTouch® KNX**

- KNX visualization for iOS and Android smartphones, Apple smart watch, tablets and Windows computers (desktop)
- Easy control using intuitive navigation concept
- Display of individual control pages with room images controls
- Fully web-based commissioning with wizard function
- Home automation, switching, dimming, blind control, RTC control, scene/sequences, week timer, TCP & HTTP commands, diagrams, Creation of own scripts (e.g. if then else) and more
- Integration of IP cameras, SONOS audio
- KNXnet/IP Tunnel
- Local user (roles and rights)
- Send alarm/malfunction messages over push notifications and/or e-mails including a picture from an IP camera
- "Bridge" function to convert KNX telegrams to Philips Hue commands

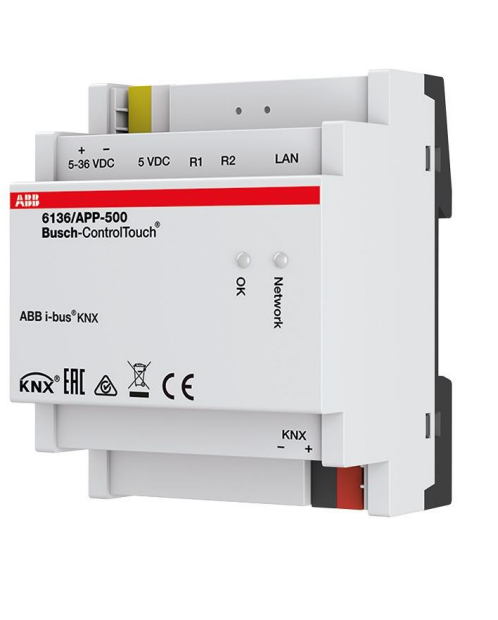

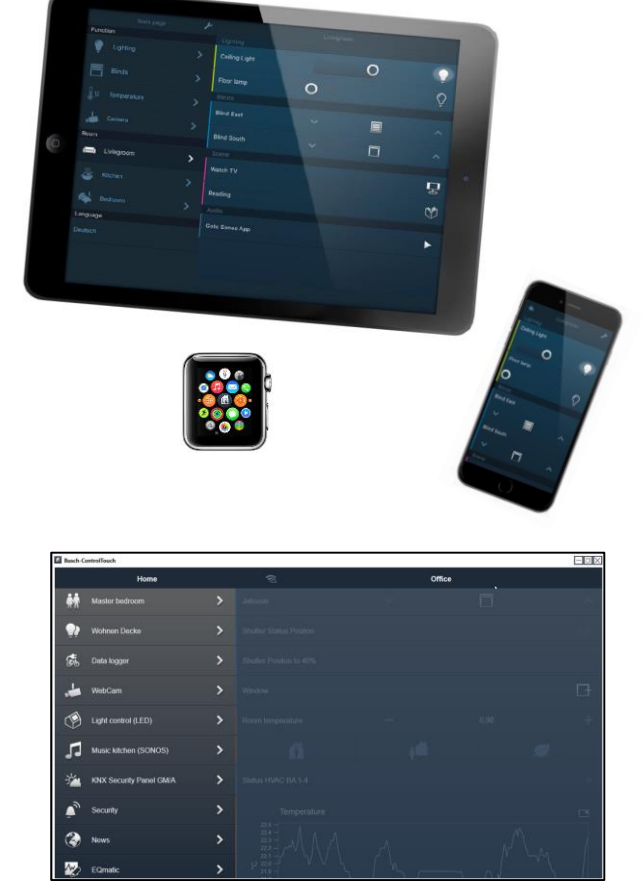

Introduction

#### Philips HUE – www.philips-hue.com

Philips Hue is a line of color changing LED lamps, white bulbs, ... which can be controlled wirelessly

Philips Hue is not just a smart bulb, it's a smart lighting system

The Hue system was released in October 2012 as an Apple Store exclusive and was marketed as the first iOS controlled lighting appliance

It uses the Zigbee lighting protocol to communicate, and can be controlled via smartphone apps over cellular network, Ethernet or Wi-Fi via a Zigbee–Ethernet bridge wired to a router

In July 2018, an outdoor version of the Philips Hue suite was introduced

Today Philips Hue works with many other smart home platforms, assistants and products (Alexa, Apple HomeKit, Google Assistant, IFTTT, SmartThings ...)

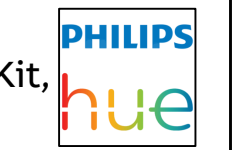

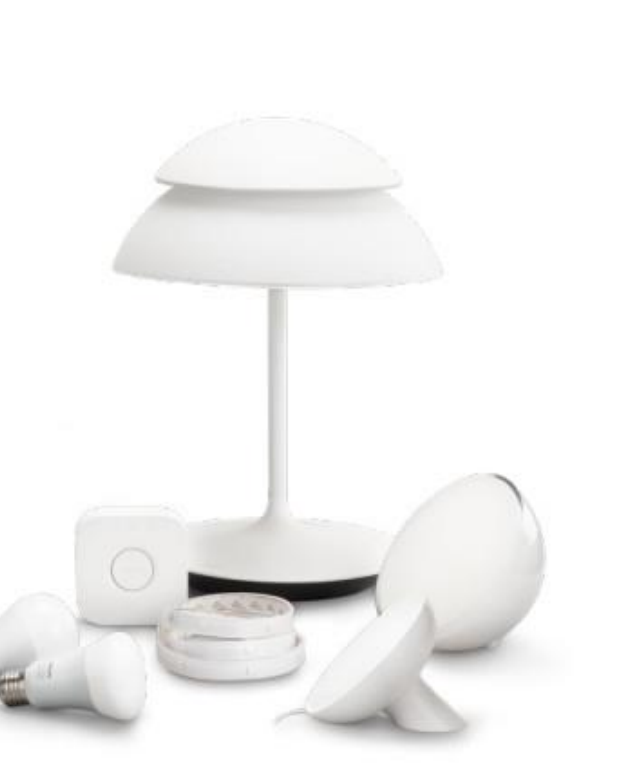

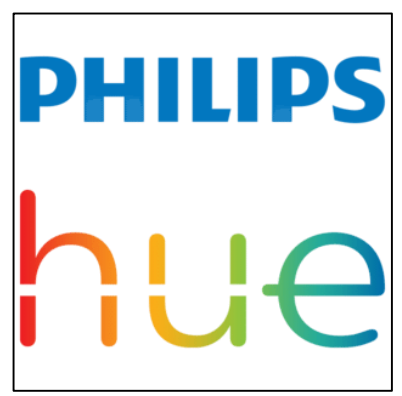

Source: www.philips-hue.com

Introduction

#### Philips HUE – www.philips-hue.com

Philips Hue offers a wide range of smart bulbs, light strips, lamps, spot lights, wall lights, motion detectors, switches, ...

- Hue lights
  - These smart and energy-efficient LED lights come in a wide variety of shapes, sizes and models to suit your space
- Hue Bridge
  - The heart of your Philips Hue system, the Bridge acts as a smart hub, connecting your devices to your smart lights
  - You can add up to 50 Philips Hue lights and accessories to one bridge
- Hue App
  - Control your smart lights quickly and conveniently with the Philips Hue app
- Philips and HUE are brands of Philips Electronics N.V.

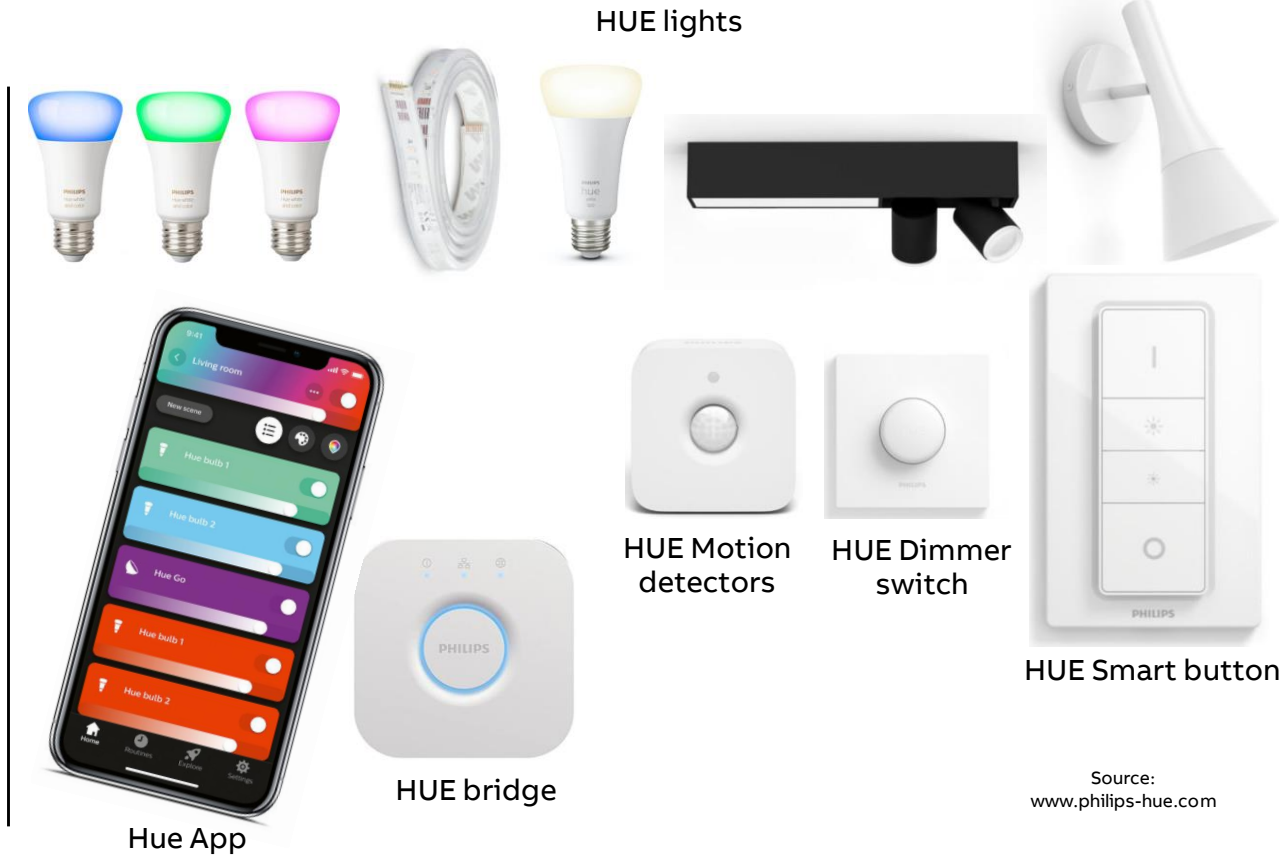

Introduction

#### **Overview – Philips Hue lighting system**

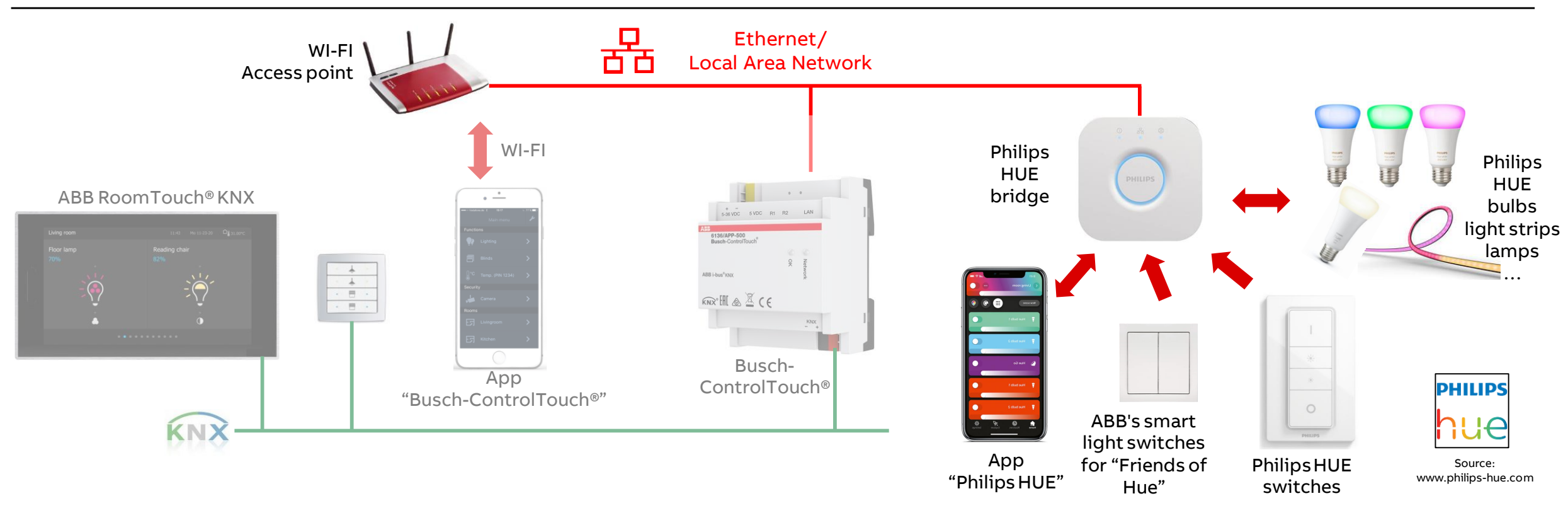

Introduction

#### **Overview – Philips Hue lighting system and Busch-ControlTouch® KNX**

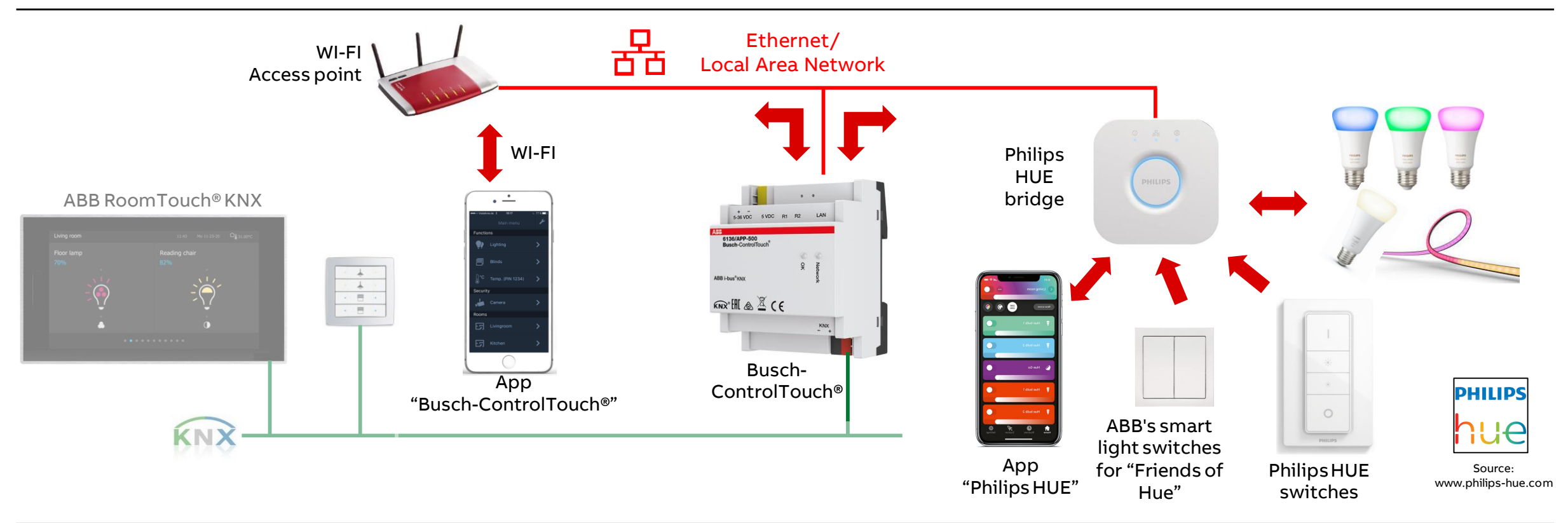

Introduction

#### Overview – Philips Hue lighting system, Busch-ControlTouch® KNX and KNX sensors

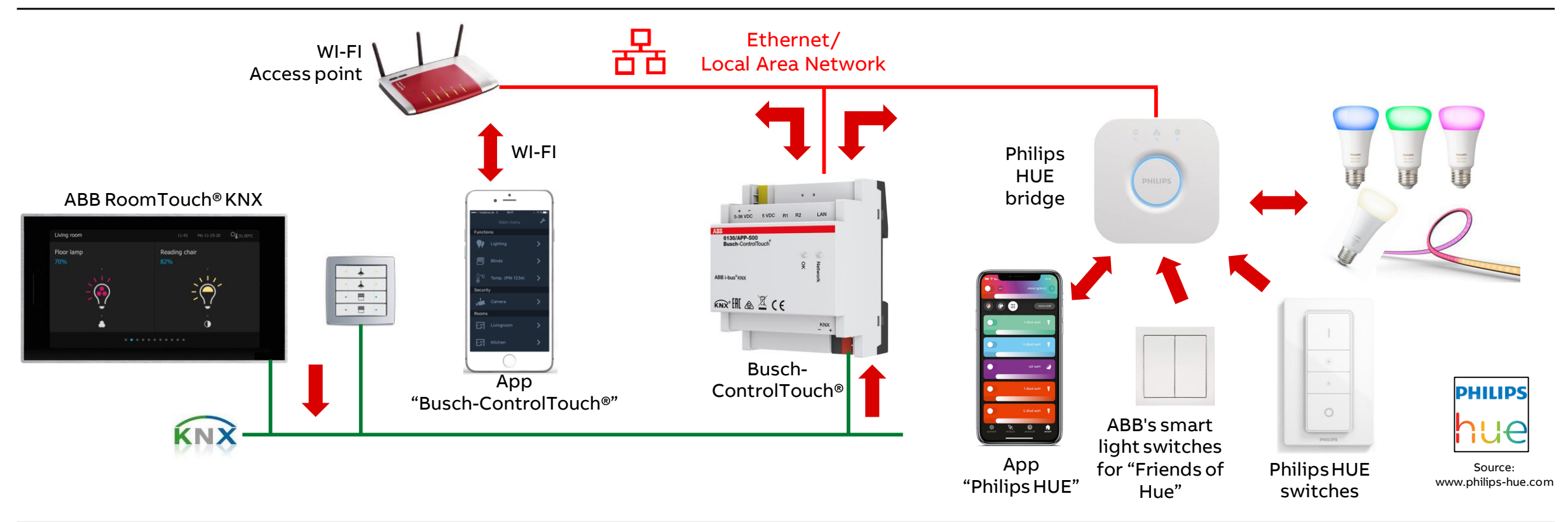

### **Busch-ControlTouch® KNX – Philips HUE Integration** "Friends of Hue"

"Friends of Hue"

#### ABB's smart light switches for "Friends of Hue"

When you see the "Friends of Hue" logo, it means the product is tested, certified and works seamlessly with Philips Hue

ABB's new range of "Friends of Hue" smart light switches will turn the control of your Philips Hue lighting system into sheer enjoyment

Free and flexible from anywhere in the room

Completely wireless without batteries – by smart radio technology (Zig-bee-Mesh technology without battery)

The switches are also integrated seamlessly via the Hue bridge in the Philips Hue lighting system

This allows users to set up their light switch in the Philips Hue app and control and personalize their home lighting and ambience via an ABB Friends of Hue smart switch

https://new.abb.com/low-voltage/products/residentialproduct/friends-of-hue-smart-switch

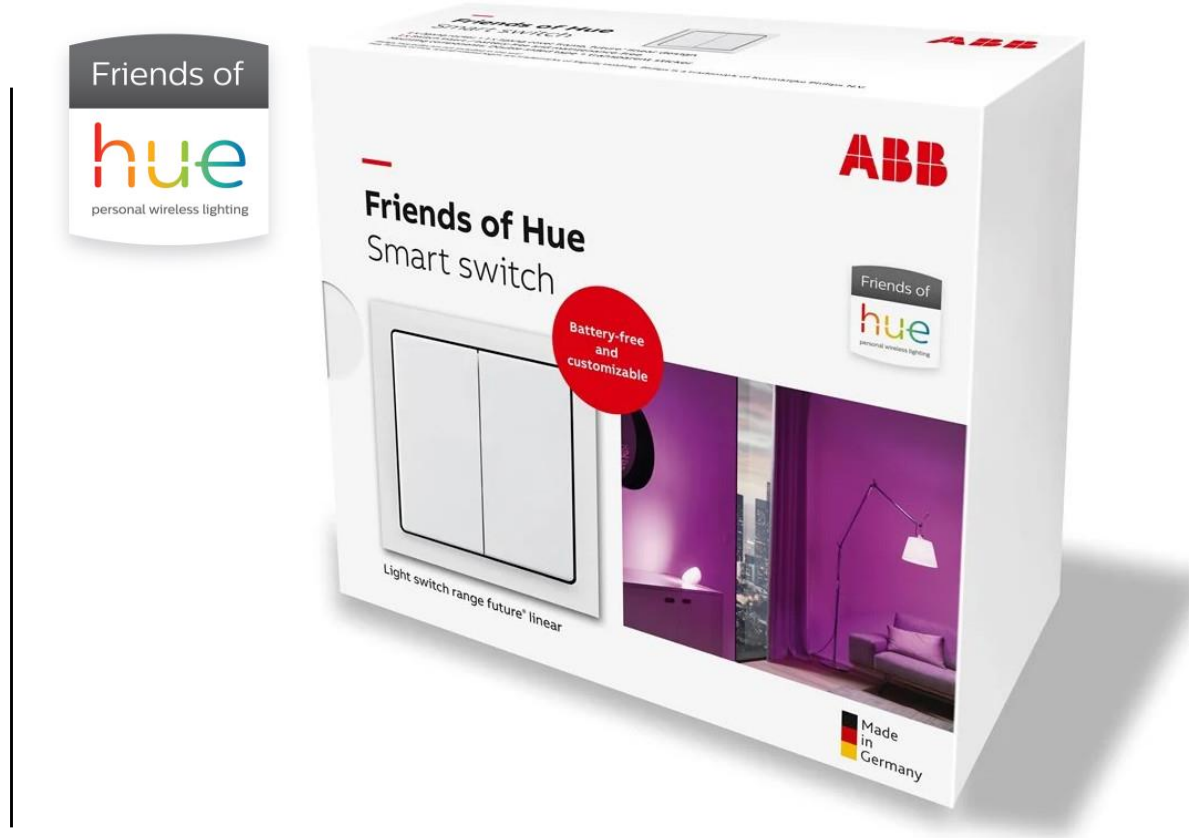

"Friends of Hue"

#### ABB's smart light switches for "Friends of Hue"

Friends of Hue smart switch complete set

- Article No.: 6716 UJ-84
- Order No.: 2CKA006710A0010
- Combinable with the ABB switch ranges carat<sup>®</sup>, Busch-dynasty<sup>®</sup>, pure stainless steel, solo<sup>®</sup>, Busch-axcent<sup>®</sup> and future<sup>®</sup> linear

https://new.abb.com/low-voltage/products/residentialproduct/friends-of-hue-smart-switch

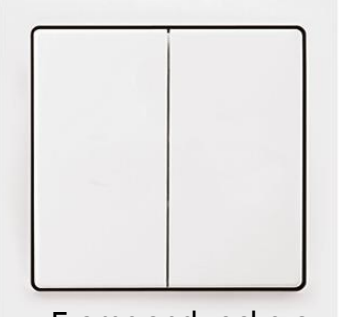

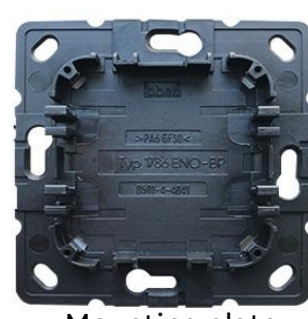

Frame and rockers

Mounting plate

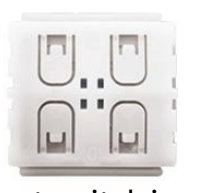

Smart switch insert

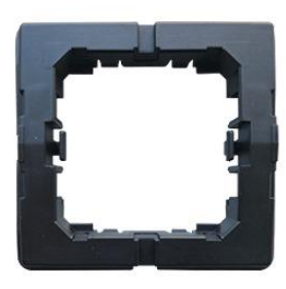

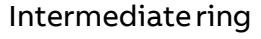

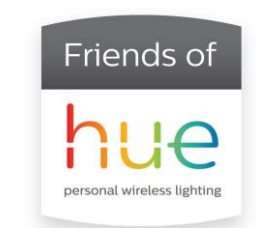

"Friends of Hue"

#### ABB's smart light switches for "Friends of Hue"

Friends of Hue smart switch complete set

- Article No.: 6716 UJ-84
- Order No.: 2CKA006710A0010
- Combinable with the ABB switch ranges carat<sup>®</sup>, Busch-dynasty<sup>®</sup>, pure stainless steel, solo<sup>®</sup>, Busch-axcent<sup>®</sup> and future<sup>®</sup> linear

https://new.abb.com/low-voltage/products/residentialproduct/friends-of-hue-smart-switch

YouTube "Smarter Home application – Friends of Hue smart switch" <u>https://www.youtube.com/watch?v=ClBeTFu6tLs</u>

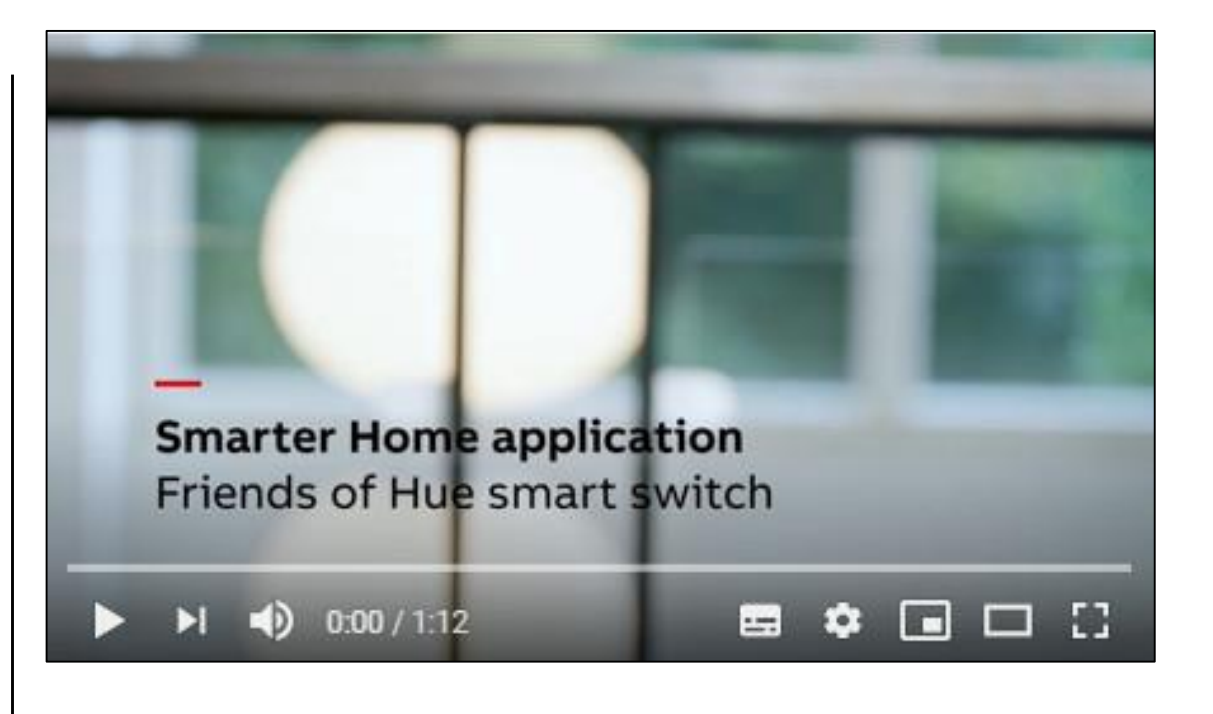

Commissioning

Commissioning

#### Step-by-step commissioning

- Philips Hue lighting system (bulbs, lamps, bridge, app, ...)
- Busch-ControlTouch<sup>®</sup> KNX
  - Settings in the device (direct)
  - "MyBuildings" portal (group addresses, pages, control elements, ...)
- ETS: ABB RoomTouch® KNX

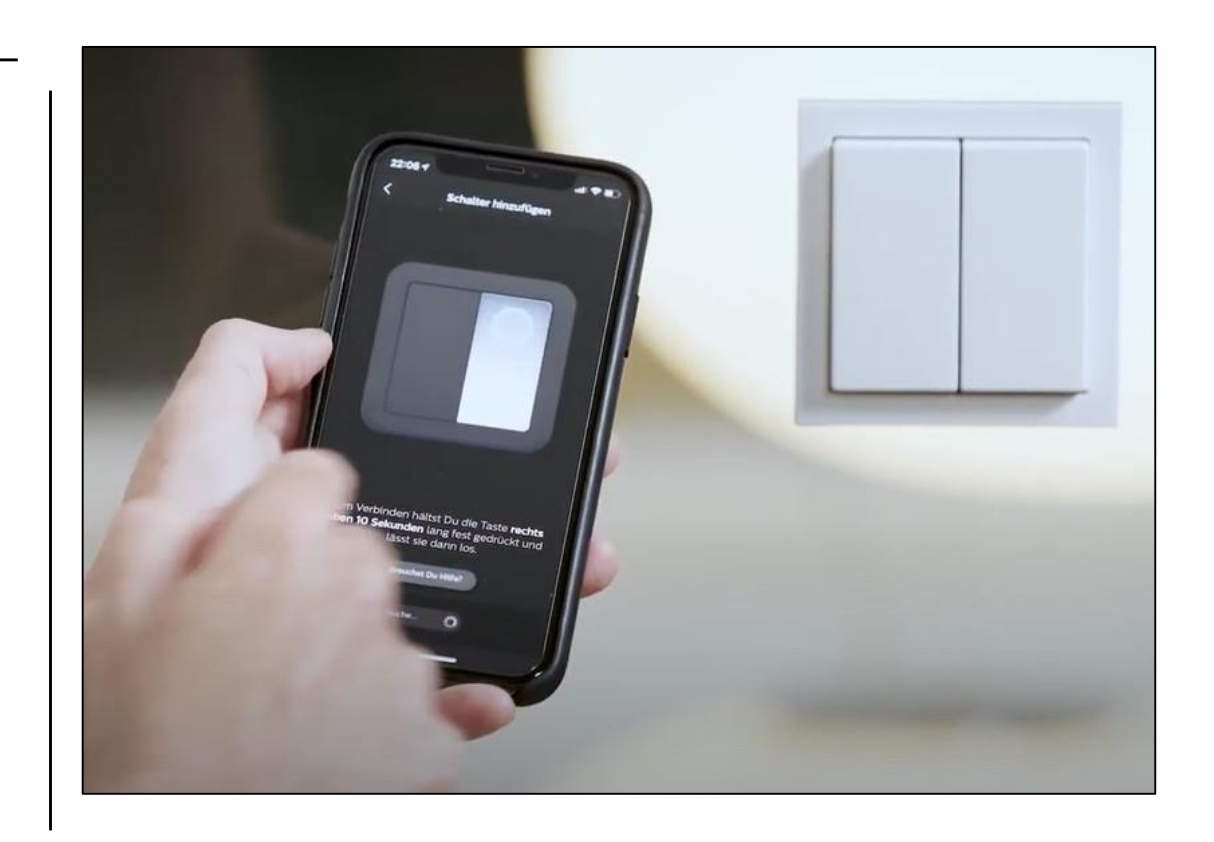

Commissioning

#### Overview – Philips Hue lighting system, Busch-ControlTouch® KNX and KNX sensors

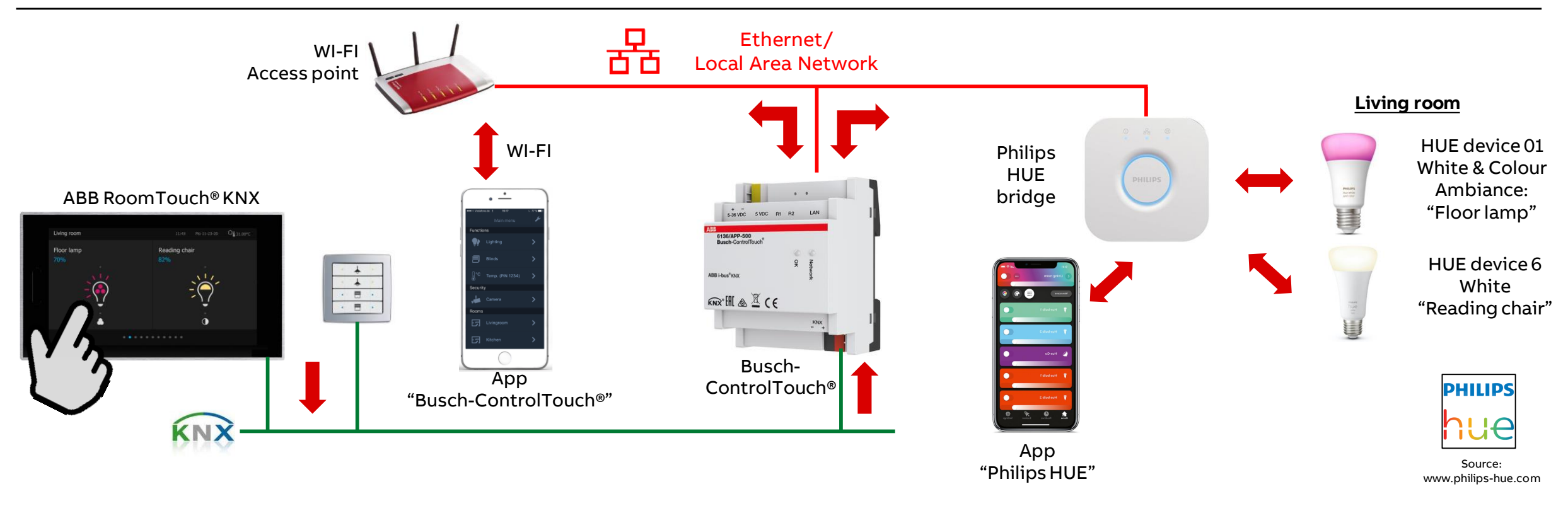

Commissioning

#### **Philips Hue lighting system**

- Download the Philips Hue app from the App Store or the Google Play Store
- Connect the HUE bulbs, light strips, lamps to the supply voltage (e.g. screw the bulb into the socket)
- The HUE lights are on and ready to be connected to the bridge
- The Hue bridge is both connected to the supply voltage and connected to the IP network
- As soon as all three lamps light up on the bridge, it is ready for use
- Search for the bridge in the app to connect then your lights to it
  - Add Hue bridge
  - Add HUE lights (assign names)
  - Create rooms and link the HUE lights to them
- Test the Hue lighting system with the app

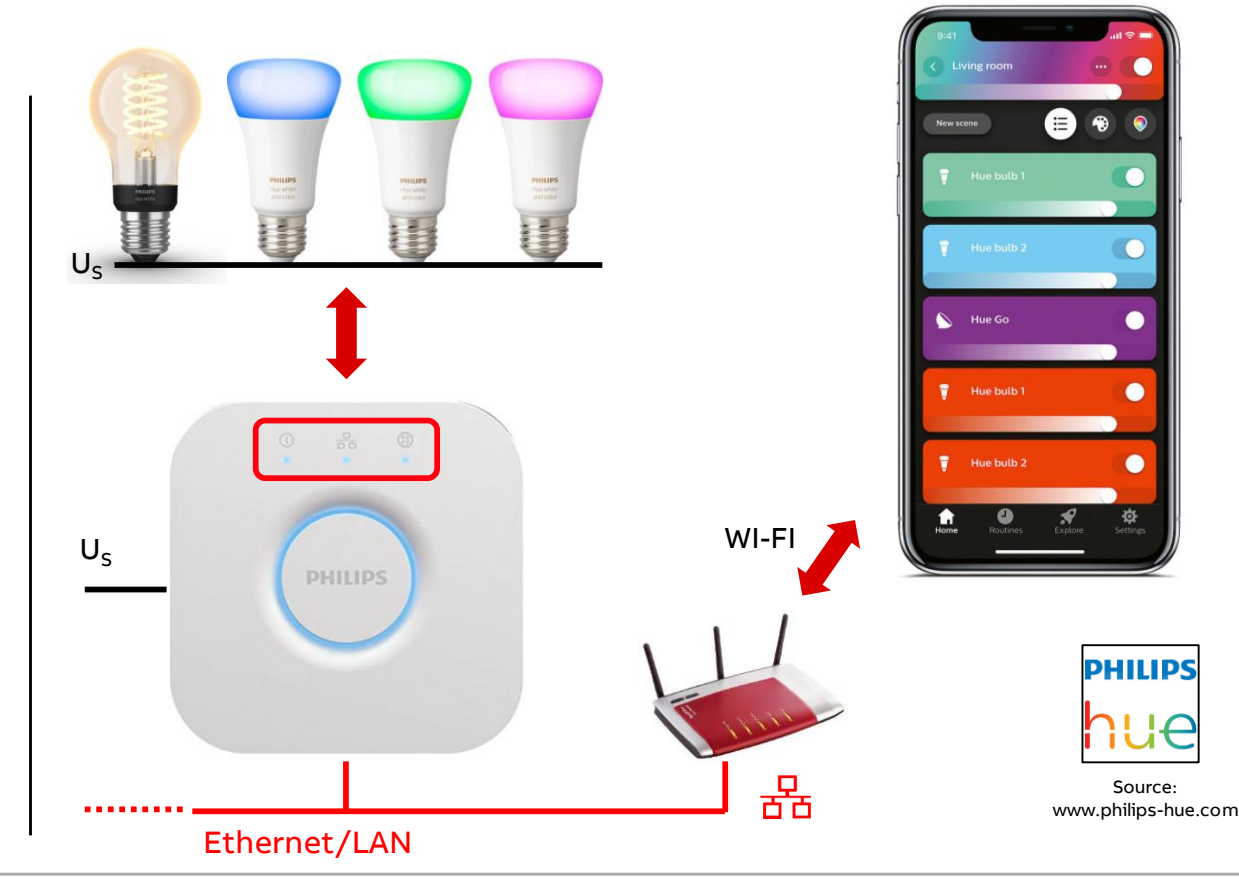

Commissioning

#### **Philips Hue lighting system**

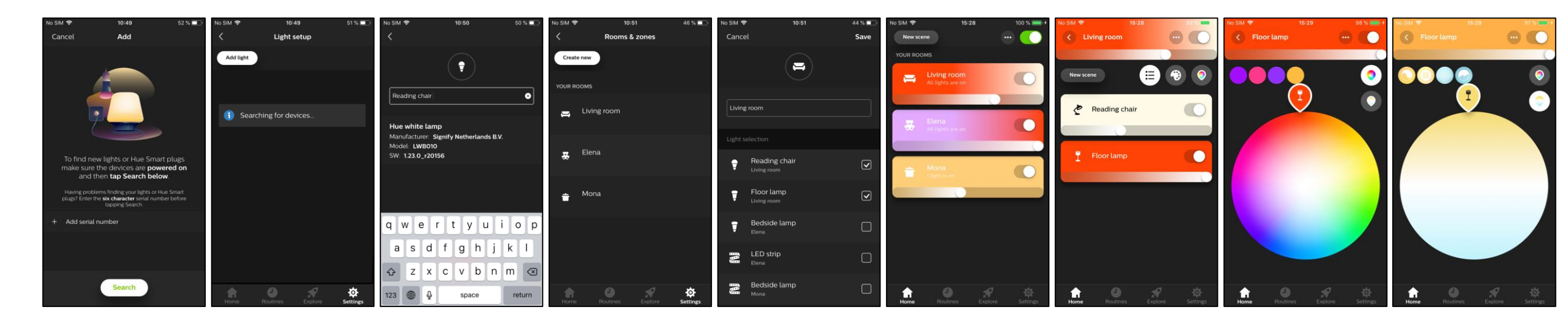

 $\rightarrow$  All Hue components must have been configured correctly

Commissioning

#### **Busch-ControlTouch® KNX – Settings in the device (direct)**

Some settings can only be made via direct access to the Busch-ControlTouch® KNX

An IP connection to the device must be available (local IP address, e.g. *192.168.1.85*)

The Philips Hue system can be configured via "Settings – Protocols"

- Enter the IP address of the Hue bridge (e.g. 192.168.1.121)
- Then press the push-button of the Hue bridge
- And finally the "Apply" button must be pressed

| Busch-ControlTouch X | ÷                             |               |    |
|----------------------|-------------------------------|---------------|----|
| → C 192.168.1.85     |                               |               | -  |
| ABB                  | Settings protocols            |               | PI |
| Load configuration   | KNX settings                  |               | Y  |
|                      | KNX protocol:                 | Enabled 🗸     |    |
| Status               | KNX physical address:         | 1.1.232       |    |
| Scenes               | Connection method:            | Direct 🗸      |    |
| Presence simulation  | KNXnet/IP tunnel listen port: | 3671          |    |
| Alarm messages       | Appl                          | ly.           |    |
| Scripts              |                               |               |    |
| Settings             |                               |               |    |
| basic                | Hue settings                  |               |    |
| protocols            | IP address of the Hue Bridge: | 192.168.1.121 |    |
| system               | Appl                          | ly            |    |
| Log off              |                               |               |    |

Commissioning

#### **Busch-ControlTouch® KNX – Settings in the device (direct)**

Some settings can only be made via direct access to the Busch-ControlTouch® KNX

An IP connection to the device must be available (local IP address, e.g. *192.168.1.85*)

Check whether the bridge is connected to the Busch-ControlTouch<sup>®</sup> KNX in the "Status" menu

- "HUE connected to the bridge"
- The number of the HUE devices in the Busch-ControlTouch<sup>®</sup> KNX and the names assigned in the HUE app are displayed, e.g.
  - HUE:1 = Floor lamp
  - HUE:2 = Bedside lamp
  - *HUE:X = ....*
  - HUE:6 = Reading chair

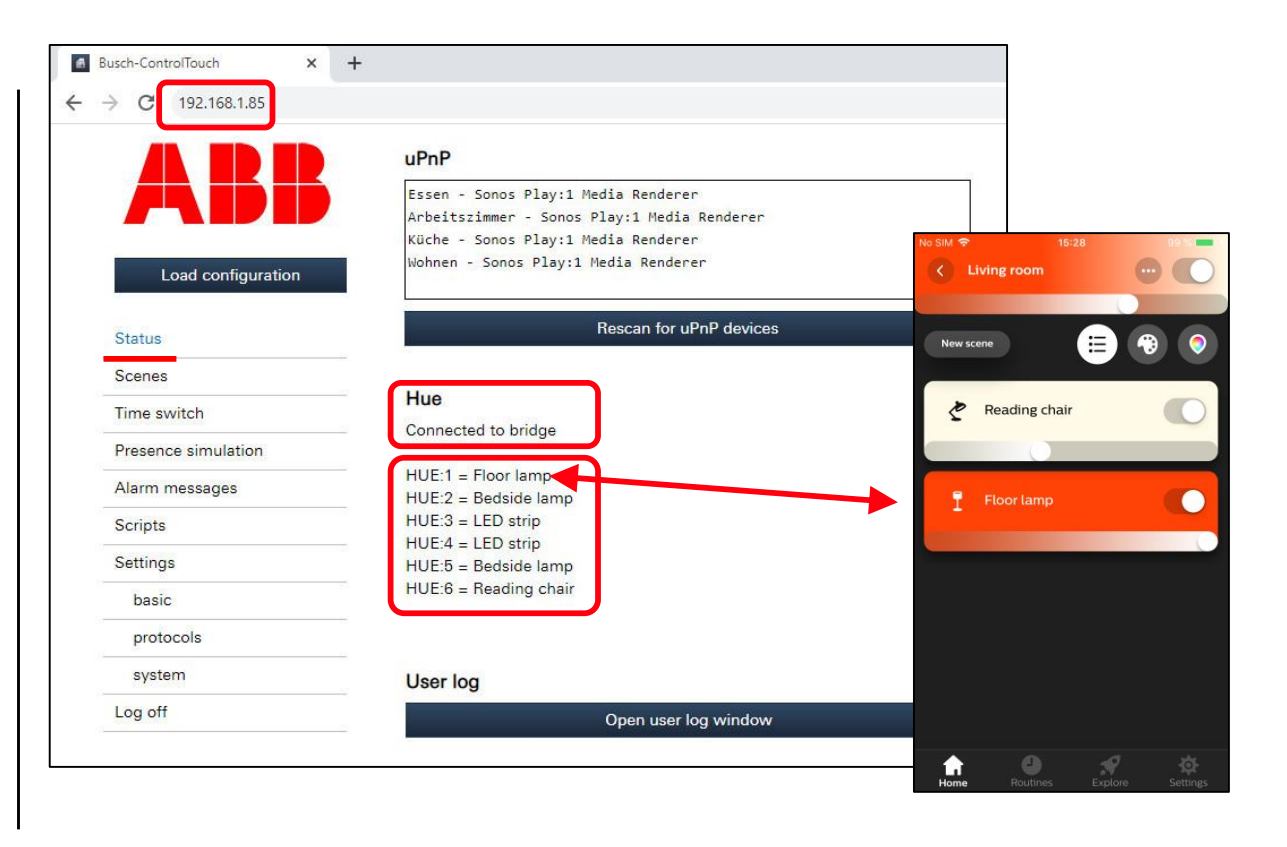

Commissioning

#### Busch-ControlTouch<sup>®</sup> KNX – Settings "MyBuildings" portal

Configuration is carried out via "MyBuildings" portal

- Open the "MyBuildings portal" page and log yourself in (end customer or expert)
- Click on "My home" / "My installations"
- Click on "Busch-ControlTouch"
- The available devices are displayed
- Click on "Open"
- The configuration page is displayed

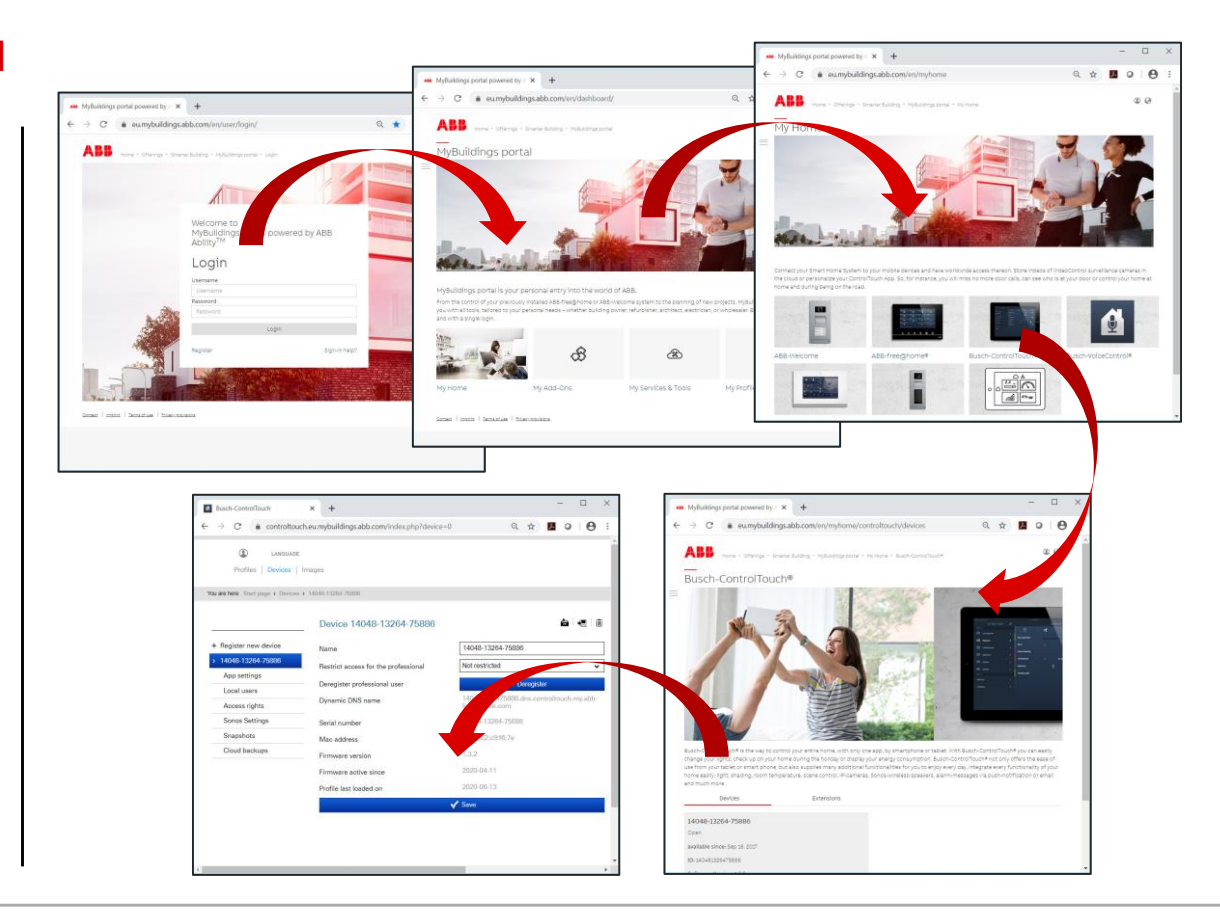

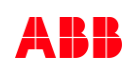

Commissioning

#### Busch-ControlTouch<sup>®</sup> KNX – Settings "MyBuildings" portal

Configuration is carried out via "MyBuildings" portal

 Import the ETS project and define the group addresses you wish to use in the Busch-ControlTouch<sup>®</sup> KNX

| <ul> <li>C incontroltouch.eu.</li> </ul> | mybuildings.abb.com/index.php?                                    | p=1&project=78&edit=                             | = 1                 |                                   | ਸ                  | × 0                            | * 6 | 9 |
|------------------------------------------|-------------------------------------------------------------------|--------------------------------------------------|---------------------|-----------------------------------|--------------------|--------------------------------|-----|---|
| LANGUAGE                                 |                                                                   |                                                  |                     |                                   | Power and<br>for a | productivity<br>better world** | AB  |   |
| Projects   Devices   I                   | Images   Wizard                                                   |                                                  |                     |                                   |                    |                                |     |   |
| are here Start page > Projects >         | Home 001 (140481326475886) > 0                                    | Group Addresses                                  |                     |                                   |                    |                                |     |   |
|                                          |                                                                   |                                                  |                     |                                   |                    |                                |     |   |
|                                          | Group Addresses                                                   |                                                  |                     |                                   |                    |                                |     |   |
| Add now project                          | -                                                                 |                                                  |                     |                                   |                    |                                |     |   |
| Import project                           | Import KNXproj file                                               |                                                  |                     |                                   |                    |                                |     |   |
| Home 001                                 | <ul> <li>Z8 - RoomTouch</li> <li>28/0 - Miscellaneous</li> </ul>  |                                                  | Filter              | × Selected:                       | 28/5/5 - HUE1 Sv   | vitch - bulb w                 | 4   |   |
| (140481326475886)                        | <ul> <li>28/1 - Split Unit</li> </ul>                             |                                                  |                     | Name:                             | HUE1 Switch - br   | ulb white&co                   | a   |   |
| Group Addresses                          | <ul> <li>28/2 - FanSwitch</li> <li>28/3 - DALI</li> </ul>         |                                                  |                     |                                   | 00/5/5             |                                |     |   |
| Cameras                                  | ► 28/4 - Audio                                                    |                                                  |                     | Send:                             | 28/5/5             |                                |     |   |
| Commands                                 | <ul> <li>28/5 - Pilips HUE</li> <li>28/5/1 - HUE 1 REI</li> </ul> | D - bulb white&colour                            |                     | Status:                           |                    |                                |     |   |
| Data Logger                              | 28/5/2 - HUE 1 GR                                                 | EEN - bulb white&colo                            | our                 | Add additional status group       | -/-/-              |                                |     |   |
| Presence detection                       | 28/5/4 - HUE 1 Col                                                | our Temperature - bult                           | r<br>b white&colour | Grouping                          | No group           | ~                              | a L |   |
| Trigger                                  | 28/5/5 - HUE1 Swi<br>28/5/6 - HUE1 Brid                           | tch - bulb white&colou<br>antness - bulb white&c | ur<br>colour        | areaping .                        | [                  |                                | -   |   |
| Scripts                                  | 28/5/7 - HUE1 Cold                                                | our saturation - Bulb                            |                     | Group name:                       |                    |                                |     |   |
| Sonos KNX linking                        | 28/5/11 - HUE 2 RE                                                | ED - LED strip                                   |                     | Allow in scenes and time switches |                    |                                |     |   |
| Room thermostat<br>controllers           | 28/5/12 - HUE 2 GI<br>28/5/13 - HUE 2 BI                          | REEN - LED strip<br>LUE - LED strip              |                     | Add as:                           | Switch (DPT 1.x)   | <ul><li>✓ +</li></ul>          |     |   |
| Project 8                                | Group addresses                                                   |                                                  | Buildings           |                                   |                    |                                |     |   |
| X_Dummy 001                              |                                                                   |                                                  |                     |                                   |                    |                                |     | _ |
| (994924208654899)                        | V Save                                                            |                                                  |                     | Show all                          | ¥ Filter           |                                |     | _ |
| ☐ Backups                                |                                                                   |                                                  |                     |                                   |                    |                                |     |   |
|                                          | Type                                                              | Name                                             |                     | Sending GA Status GA Val          | Scene /            |                                |     |   |
|                                          | 1990                                                              | Hume                                             |                     |                                   | switch             |                                |     |   |
|                                          | Add component                                                     |                                                  |                     |                                   |                    |                                |     |   |
|                                          | Switch (DPT 1.x)                                                  | ~                                                |                     |                                   |                    | ١.                             |     |   |

Commissioning

#### Busch-ControlTouch<sup>®</sup> KNX – Settings "MyBuildings" portal

Configuration is carried out via "MyBuildings" portal

- Import the ETS project and define the group addresses you wish to use in the Busch-ControlTouch<sup>®</sup> KNX
- Select a group address from the list plus HUE command and specify for what purpose you wish to use it (e.g. for a switch, a dimmer or RGB control Example:
  - Type: Switch (DPT 1.x)
  - Name: "HUE1 Switching Bulb Living room floor lamp"
  - Sending GA: "HUE:1/S"
  - Status GA: "HUE:1/S, 28/5/5" The group address 28/5/5 is sent by a KNX sensor to switch the HUE device no. 01 on/off

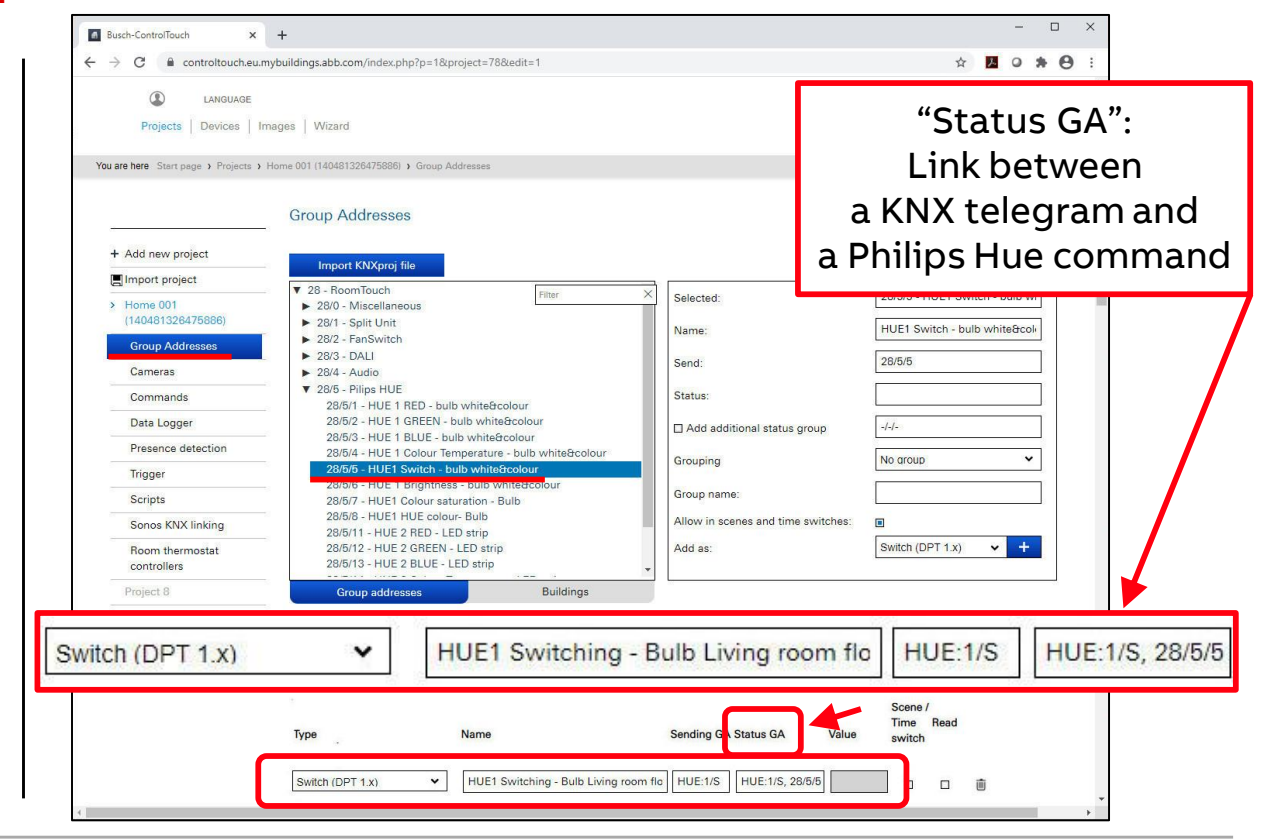

Commissioning

#### Busch-ControlTouch<sup>®</sup> KNX – Settings "MyBuildings" portal

Group addresses and HUE commands

- A Hue component must depict both a sending group address as well as a status group address
- This is done according to the following concept:
  - "HUE:" followed by the lamp number, a "/" and the desired command → HUE:number/command
  - HUE:1/S for switching lamp 1 on/off HUE:1/R for setting the RED colour of lamp 1 HUE:6/CT for setting the colour temperature of lamp 6
- The command "RGB illumination" can be used to display a specific colour of a Hue lamp
- This can also be done via two separate dimmers with "HUE Hue colour" and "SAT – Colour saturation"
- The colour temperature can be used to influence the warmth of the white light

| The following comm      | The following commands are available: |                    |  |  |  |  |  |  |  |
|-------------------------|---------------------------------------|--------------------|--|--|--|--|--|--|--|
| Switch                  | S                                     | Switching on/off   |  |  |  |  |  |  |  |
| <b>RGB</b> illumination | R                                     | Red                |  |  |  |  |  |  |  |
| RGB illumination        | G                                     | Green              |  |  |  |  |  |  |  |
| <b>RGB</b> illumination | В                                     | Blue               |  |  |  |  |  |  |  |
| Dimmer                  | HUE                                   | Hue (colour)       |  |  |  |  |  |  |  |
| Dimmer                  | SAT                                   | Colour saturation  |  |  |  |  |  |  |  |
| Dimmer                  | BRI                                   | Brightness         |  |  |  |  |  |  |  |
| Dimmer                  | СТ                                    | Colour temperature |  |  |  |  |  |  |  |

Commissioning

#### Busch-ControlTouch<sup>®</sup> KNX – Settings "MyBuildings" portal

Group addresses and HUE commands, for example

- HUE bulb "White & Colour Ambiance", HUE device no. 01
   Colour temperature 2000K-6500K + 16 million colours
- Component "RGB(W)"
  - Name "HUE1 RGBCT Bulb Living room floor lamp"

| <ul> <li>Red (DPT 5.001)</li> <li>Green (DPT 5.001)</li> <li>Blue (DPT 5.001)</li> </ul> | HUE:1/R<br>HUE:1/G<br>HUE:1/B | HUE:1/R, MG/Mid/GA<br>HUE:1/G, MG/Mid/GA<br>HUE:1/B_MG/Mid/GA |
|------------------------------------------------------------------------------------------|-------------------------------|---------------------------------------------------------------|
| White (DPT 5.001)                                                                        | HUE:1/CT                      | HUE:1/CT, MG/Mid/GA                                           |
| <ul> <li>Component "Switch"</li> <li>Switch (DPT 1.x)</li> </ul>                         | HUE:1/S                       | HUE:1/S, MG/Mid/GA                                            |
| <ul> <li>Component "Dimmer"</li> <li>Dimmer (DPT 5.001)</li> </ul>                       | HUE:1/BRI                     | HUE:1/BRI, MG/Mid/GA                                          |

MG/Mid/GA: ETS group address (main/middle/address)

| C           | Controltouch.eu.mybuildin                                                                                                    | gs.abb.com/index.php?project=  | =78&p=1                                         |             |                  |
|-------------|----------------------------------------------------------------------------------------------------|--------------------------------|-------------------------------------------------|-------------|------------------|
|             | LANGUAGE                                                                                                    |                                |                                                 |             |                  |
| F           | Projects Devices Images                                                                                                    | Wizard                         |                                                 |             |                  |
|             |                                                                                                    |                                |                                                 |             |                  |
| You are her | e Start page > Projects > Home 001                                                                                                    | I (140481326475886) > Group Ad | Idresses                                        |             |                  |
|             |                                                                                                    |                                |                                                 |             |                  |
|             |                                                                                                    | Group Addresses                | 3                                               |             |                  |
|             | + Add new project                                                                                                    | Edit                           | Show all                                        |             |                  |
|             | Import project                                                                                                    | Luit                           | Show an                                         | •           |                  |
|             | > Home 001                                                                                                    | Type                           | Name                                            | Sending GA  | Status GA        |
|             | (140481326475886)                                                                                                    | 1,120                          |                                                 | bending dra |                  |
|             | Group Addresses                                                                                                    |                                | ControlTouch - Philips HUE                      |             |                  |
|             | Cameras                                                                                                    | RGB(W)                         | HUE1 RGBCT - Bulb Living room floor lamp        |             |                  |
|             | Commands                                                                                                    | -                              | Red (DPT 5.001)                                 | HUE:1/R     | HUE:1/R, 28/5/1  |
|             | Distances in the second second | 2                              | Green (DPT 5.001)                               | HUE:1/G     | HUE:1/G, 28/5/2  |
|             | Data Logger                                                                                                    | 2                              | Blue (DPT 5.001)                                | HUE:1/B     | HUE:1/B, 28/5/3  |
|             | Presence detection                                                                                                    |                                | White (5.001)                                   | HUE:1/CT    | HUE:1/CT, 28/5/4 |
|             | Trigger                                                                                                    | Switch (DPT 1.x)               | HUE1 Switching - Bulb Living room floor lamp    | HUE:1/S     | HUE:1/S, 28/5/5  |
|             | Scripts                                                                                                    | Dimmer (DPT 5.001)             | HUE1 Brightness - Bulb Living room floor lamp   | HUE:1/BRI   | HUE:1/BRI, 28/5/ |
|             | Compto                                                                                                    | Dimmer (DPT 5.001)             | HUE1 Colour saturation - Bulb Living room floor | HUE:1/SAT   | HUE:1/SAT, 28/5/ |
|             | Sonos KNX linking                                                                                                    | Dimmer (DDT E 004)             | HIELUIE colour. Pulk Living room for a large    |             |                  |
|             | Room thermostat                                                                                                    | Dimmer (DPT 5.001)             | HOET HOE COOL- BUB LIVIng room floor lamp       | HUE. I/HUE  | HUE. 1/HUE, 20/0 |

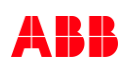

Commissioning

#### Busch-ControlTouch® KNX – Settings "MyBuildings" portal

Group addresses and HUE commands, for example

- HUE bulb "White" (switch and dim), HUE device no. 06
- Component "Switch"
  - Name "HUE6 Switching Bulb Living room reading chair"
  - Switch (DPT 1.x) HUE:6/S HUE:6/S, MG/Mid/GA
  - Component "Dimmer"
    - Dimmer (DPT 5.001) HUE:6/BRI HUE:6/BRI, MG/Mid/GA

MG/Mid/GA: ETS group address (main/middle/address)

| → C          | controltouch.eu.mybuilding                         | gs.abb.com/index.php?project | =78&p=1                                          |            |                   |
|--------------|----------------------------------------------------|------------------------------|--------------------------------------------------|------------|-------------------|
| F            | LANGUAGE Projects Devices Images                   | Wizard                       | 1 decano                                         |            |                   |
| Foundie Fich | Start page 7 Hojects 7 Home der                    | Group Addresse:              | S                                                |            |                   |
|              | + Add new project                                  | Edit                         | Show all                                         | ~          | ]                 |
|              | Import project                                     |                              | 5                                                |            |                   |
|              | <ul> <li>Home 001<br/>(140481326475886)</li> </ul> | Туре                         | Name                                             | Sending GA | Status GA         |
|              | Group Addresses                                    |                              | ControlTouch - Philips HUE                       |            |                   |
|              | Cameras                                            | Switch (DPT 1.x)             | HUE6 Switching - Bulb Living room reading chair  | HUE:6/S    | HUE:6/S, 28/5/25  |
|              | Commands                                           | Dimmer (DPT 5.001)           | HUE6 Brightness - Bulb Living room reading chair | HUE:6/BRI  | HUE:6/BRI, 28/5/2 |
|              | Data Logger                                        |                              |                                                  |            |                   |
|              | Presence detection                                 |                              |                                                  |            |                   |
|              | Trigger                                            |                              |                                                  |            |                   |
|              | Scripts                                            |                              |                                                  |            |                   |
|              | Sonos KNX linking                                  |                              |                                                  |            |                   |
|              | Room thermostat                                    |                              |                                                  |            |                   |

U

Commissioning

#### Busch-ControlTouch<sup>®</sup> KNX – Settings "MyBuildings" portal

- Add a page

| → C 🔒 controltouch.eu.mybu              | ildings.abb.com/index.php?device=1236&p=4&profile= | 92&page=1512795           | ☆ 🗷 Ο 🏇                     |
|-----------------------------------------|----------------------------------------------------|---------------------------|-----------------------------|
| LANGUAGE                                |                                                    |                           | Power and productivity      |
| Projects Devices Image                  | es   Wizard                                        |                           | for a better world"         |
|                                         |                                                    |                           |                             |
| You are here Start page > Devices > Hom | e (14048 75886)x > Profiles > Juergen > Page 25    |                           |                             |
|                                         | 1                                                  |                           |                             |
|                                         | Juergen                                            |                           |                             |
| + Register new device                   |                                                    | Page                      | C)   @                      |
| > Home (14048-                          |                                                    |                           |                             |
| 75556)x                                 | ° —                                                | Name                      | Page 25                     |
| Add new profile                         |                                                    | Page type                 | Control page 🗸              |
| Add new prome                           | Page 25                                            | Icon                      |                             |
| Elenax                                  |                                                    |                           |                             |
| > Jueraen                               |                                                    | PIN                       | PIN for accessing this page |
| + Add page                              |                                                    |                           | Ask for TouchID             |
| طاعته بالم                              |                                                    |                           | R G B A                     |
| iOS Widget                              |                                                    | Background colour         | 100 100 100                 |
| BBQ - Smoker UDS                        |                                                    | Background gradient color | 28 39 56                    |
| Central                                 |                                                    | T Text colour 1           | 245 245 255                 |
| Data logger                             |                                                    |                           | 240 240 240                 |
| EQmatic                                 |                                                    | □ lext colour 2           | 105 125 150 255             |
| Event list                              |                                                    | Seperator colour          | 224 224 0                   |
| Galeria                                 |                                                    | Title foreground colour   | 150 182 219 255             |
| Guest toilet                            |                                                    | ☐ Title background colour | 30 42 56                    |
| Heating system                          |                                                    |                           |                             |
| Home                                    |                                                    |                           |                             |
| KNX Security Panel<br>GM/A              |                                                    |                           | V Save                      |
| and the second second                   |                                                    |                           |                             |

Commissioning

- Add a page
- Enter a new name for the page ("Living room")

| 7       | C C controltouch.eu.m            | ybuildings.abb.com/i | ndex.php?device=1236&p=4&pn         | ofile=92&page=15127 | 95                       |              |            | ĥ                 |                         | 0              | *  |   |
|---------|----------------------------------|----------------------|-------------------------------------|---------------------|--------------------------|--------------|------------|-------------------|-------------------------|----------------|----|---|
|         | LANGUAGE Projects   Devices   Im | ages   Wizard        |                                     |                     |                          |              |            | Power an<br>for a | d product<br>a better w | ivity<br>orid™ | A  |   |
| You are | here Start page ) Devices ) H    | lome (14048 75)      | 886)x > Profiles > Juergen > Page : | 25 hilips HUE)      |                          |              |            |                   |                         |                |    |   |
| -       |                                  | Juergen              |                                     |                     |                          |              |            |                   |                         |                |    |   |
| +       | Register new device              |                      |                                     | Pag                 | 8                        |              |            |                   |                         | ß              | ١. |   |
| >       | Home (14048-<br>75886)×          |                      |                                     | Name                |                          | Living room  |            |                   |                         |                |    |   |
| >       | Profiles                         |                      |                                     | Page                | type                     | Control page | e          |                   |                         |                | ~  | ľ |
| +       | Add new profile                  |                      | Living room                         |                     |                          |              |            |                   |                         |                |    |   |
|         | Import profile from file         |                      |                                     | Icon                |                          |              |            |                   |                         |                |    |   |
|         | Elenax                           |                      |                                     | PIN                 |                          | PIN for acc  | essing thi | s page            |                         |                |    |   |
| >       | Juergen                          |                      |                                     |                     |                          | Ask for T    | ouchID     |                   |                         |                |    |   |
| +       | Add page                         |                      |                                     |                     |                          |              |            |                   |                         |                |    |   |
| ۵       | Alarms                           |                      |                                     |                     |                          | F            | G          | В                 | A                       |                |    |   |
|         | iOS Widget                       |                      |                                     | DB                  | ackground colour         | 10           | 0 100      | 100               |                         |                |    |   |
|         | BBQ - Smoker UDS                 |                      |                                     | B                   | ackground gradient color | 28           | 39         | 56                |                         |                |    |   |
|         | Central                          |                      |                                     |                     | ext colour 1             | 24           | 5 245      | 245               | 255                     |                |    |   |
|         | Data logger                      |                      |                                     |                     |                          |              |            |                   |                         |                |    |   |
|         | EQmatic                          |                      |                                     |                     | ext colour 2             | 10           | 5 125      | 150               | 255                     |                |    |   |
|         | Event list                       |                      |                                     |                     | eperator colour          | 22           | 4 224      | 224               | 0                       |                |    |   |
|         | Galeria                          |                      |                                     | T                   | tle foreground colour    | 15           | 0 182      | 219               | 255                     |                |    |   |
|         | Guest toilet                     |                      |                                     |                     | tle background colour    |              |            |                   |                         |                |    |   |
|         | Heating system                   |                      |                                     |                     | as sackground colour     | 30           | 42         | 00                |                         |                |    |   |
|         | Home                             |                      |                                     |                     |                          | Show on      | AppleWa    | tch               |                         |                |    |   |
|         | KNX Security Panel               |                      |                                     |                     |                          | 🗸 Save       |            |                   |                         |                |    |   |

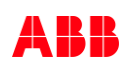

U

Commissioning

- Add a page
- Enter a new name for the page ( "Living room")
- Click on "+" to add a control element (RGB control)

|    | Register new device      |             | Page                      | 🗅   茴                                 |
|----|--------------------------|-------------|---------------------------|---------------------------------------|
| >  | Home (14048-             |             |                           |                                       |
|    | Brafiles                 |             | Name                      | Light control (Philips HUE)           |
| í. | Add now profile          |             | Page type                 | Control page 🗸                        |
|    | Import profile from file | Living room | Icon                      |                                       |
| g  | Flanay                   |             |                           |                                       |
|    | Lienax                   |             | PIN                       | PIN for accessing this page           |
| -  | Add page                 |             | ľ                         | Ask for TouchID                       |
|    | Alarme                   |             |                           | R G B A                               |
| ~  | iOS Widget               |             | Background colour         | 100 100 100                           |
|    | BBO - Smoker UDS         |             |                           |                                       |
|    | Central                  |             | Background gradient color | 28 39 56                              |
|    | Data logger              |             | Text colour 1             | Empty space<br>Goto account           |
|    | EOmatic                  |             | Text colour 2             | Goto menu<br>Group header             |
|    | Event list               |             | Seperator colour          | Page link<br>Push button row          |
|    | Galeria                  |             |                           | RGB control                           |
|    | Guest toilet             |             | L litle foreground colour | RTC mode selection                    |
|    | Heating system           |             | Title background colour   | Shutter<br>Shutter                    |
|    | Home                     |             |                           | Static text                           |
|    | KNX Security Panel       |             |                           | UPnP slider                           |
|    | GM/A                     |             |                           | Value controller<br>Value push button |
|    |                          |             |                           | Value sender<br>Variable text         |
|    |                          |             |                           | Web page                              |
|    |                          |             | Add                       | Switch                                |

Commissioning

- Add a page
- Enter a new name for the page ("Living room")
- Click on "+" to add a control element (RGB control)
- Enter a new name for the control element ( "Floor lamp")
- Click on the "Save" button

| $\rightarrow$ | C 🔒 controltouch.eu.n                                  | vbuildings.abb.com/index.php?c | device=1236&p=4&profile   | e=928page | =1512795                            |                                                    | 습                        | 入                      | 0                     | *      |
|---------------|--------------------------------------------------------|--------------------------------|---------------------------|-----------|-------------------------------------|----------------------------------------------------|--------------------------|------------------------|-----------------------|--------|
|               | LANGUAGE           Projects         Devices         In | nages   Wizard                 |                           |           |                                     |                                                    | Power and pi<br>for a be | roductivi<br>atter wor | ty<br>Id <sup>™</sup> | Ą      |
| ou ar         | e here Start page > Devices >                          | Home (14048 75886)x > Pro      | files ) Juergen ) Page 25 |           |                                     |                                                    |                          |                        |                       |        |
| +             | Register new device<br>Home (14048-<br>75886)×         | •                              |                           |           | RGB control                         | Floor lamp                                         |                          | -                      | 0                     | Ū      |
| ><br>+        | Profiles<br>Add new profile                            | L L                            | iving room                |           | Group address<br>Functionline color | Light (Yellow)                                     |                          |                        |                       | ×<br>× |
| ,<br>+        | Elenax<br>Juergen<br>Add page                          | Floor lamp                     |                           | ~         |                                     | <ul> <li>Show on AppleWat</li> <li>Save</li> </ul> | tch                      |                        |                       |        |
| <b>(</b> )    | Alarms<br>iOS Widget<br>BBQ - Smoker UDS<br>Central    |                                |                           |           | Add                                 | RGB control                                        |                          | ~                      |                       |        |
|               | Data logger<br>EQmatic<br>Event list                   |                                |                           |           |                                     |                                                    |                          |                        |                       |        |
|               | Galeria<br>Guest toilet                                |                                |                           |           |                                     |                                                    |                          |                        |                       |        |
|               | Heating system<br>Home<br>KNX Security Panel           |                                |                           |           |                                     |                                                    |                          |                        |                       |        |

Commissioning

- Add a page
- Enter a new name for the page ("Living room")
- Click on "+" to add a control element (RGB control)
- Enter a new name for the control element ("Floor lamp")
- Click on the "Save" button
- Select the group address (incl. HUE command)
  - RGB(W): "HUE1 RGBCT Bulb Living room floor lamp"

| $\rightarrow$ | C 🔒 controltouch.eu.m            | nybuildings.abb.com/index.php?device | e=1236&p=4&profile=9 | 2&page=15127 | 95                         |                      | ☆ <u>K</u> O                                   | * 0 :        |
|---------------|----------------------------------|--------------------------------------|----------------------|--------------|----------------------------|----------------------|------------------------------------------------|--------------|
|               | LANGUAGE Projects   Devices   In | nages   Wizard                       |                      |              |                            |                      | Power and productivity<br>for a better world " | ABB          |
| u are I       | here Start page > Devices > H    | Home (14048 75886)x > Profiles >     | Juergen ) Page 25    |              |                            |                      |                                                |              |
| _             |                                  | Juergen                              |                      |              |                            |                      |                                                |              |
| + R           | legister new device              |                                      |                      | RGI          | 3 control                  |                      | 3                                              | ۱.           |
| > H           | iome (14048-<br>5886)x           | · -                                  |                      | Nam          | 0                          | Floor lamo           |                                                | -            |
| > 1           | Profiles                         |                                      |                      | Grou         | n address                  | HUELPORCT Bulk I     | wing room floor log                            |              |
| +             | Add new profile                  | Living                               | room                 |              |                            | HOLT HOBET - Build E | aving room noor ian                            |              |
|               | Import profile from file         |                                      |                      | Func         | tionline color             | Light (Yellow)       |                                                | ~            |
|               | Elenax                           | Floor lamp                           |                      |              |                            | Show on AppleWate    | ch                                             |              |
| >             | Juergen                          |                                      |                      |              | No valu                    | e selected           |                                                | Filter       |
| +             | Add page                         |                                      |                      |              |                            |                      |                                                | ×            |
| ۵             | Alarms                           |                                      |                      |              | ▼ Control                  | Touch - Philips I    | HUE                                            |              |
|               | iOS Widget                       |                                      |                      |              |                            |                      | State of the second second                     |              |
|               | BBQ - Smoker UDS                 |                                      |                      | Add          | HUE1                       | RGBCT Bulb           | Living roor                                    | m floor lamp |
|               | Central                          |                                      |                      |              |                            | 111                  | 529                                            | 0.5          |
|               | Data logger                      |                                      |                      |              | DALI W                     | ohnen 🖌              |                                                |              |
|               | EQmatic                          |                                      |                      |              |                            |                      |                                                |              |
|               | Event list                       |                                      |                      |              | HUE Lic                    | :ht                  |                                                |              |
|               | Galeria                          |                                      |                      |              |                            |                      |                                                |              |
|               | Guest toilet                     |                                      |                      |              | <ul> <li>Garten</li> </ul> |                      |                                                |              |
|               | Heating system                   |                                      |                      |              |                            |                      |                                                |              |
|               | Home                             |                                      |                      |              |                            |                      |                                                |              |
|               | KNX Security Panel               |                                      |                      |              |                            |                      |                                                |              |

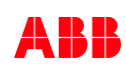

Commissioning

- Add a page
- Enter a new name for the page ("Living room")
- Click on "+" to add a control element (RGB control)
- Enter a new name for the control element ("Floor lamp")
- Click on the "Save" button
- Select the group address (incl. HUE command)
  - RGB(W): "HUE1 RGBCT Bulb Living room floor lamp"

| buscr         | -controllouch X                  | T                                                  |                      |                                            |
|---------------|----------------------------------|----------------------------------------------------|----------------------|--------------------------------------------|
| $\rightarrow$ | C 🔒 controltouch.eu.n            | nybuildings.abb.com/index.php?device=1236&p=4&prof | .le=92&page=1512795  | ☆ <mark>5</mark> 0 <del>5</del>            |
|               | LANGUAGE Projects   Devices   In | nages   Wizard                                     |                      | Power and productivity for a better work?" |
| 'ou are       | here Start page > Devices >      | Home (14048 75886)x > Profiles > Juergen > Page 25 |                      |                                            |
| _             |                                  | Juergen                                            |                      |                                            |
| + F           | legister new device              |                                                    | RGB control          | ()   <del>.</del>                          |
| > H<br>7      | lome (14048-<br>/5886)x          | ·                                                  | Name                 | Floor lamp                                 |
| >             | Profiles                         |                                                    | Group address        | HUE1 RGBCT - Bulb Living room floor larr V |
| +             | Add new profile                  | Living room                                        | Provide Reported and | Light (Vellow)                             |
|               | Import profile from file         |                                                    | Functionline color   |                                            |
|               | Elenax                           |                                                    | ×                    | Show on AppleWatch                         |
| >             | Juergen                          |                                                    |                      | V Save                                     |
| +             | Add page                         |                                                    |                      |                                            |
| A             | Alarms                           |                                                    |                      |                                            |
|               | iOS Widget                       |                                                    |                      |                                            |
|               | BBQ - Smoker UDS                 |                                                    | Add                  | Switch 🗸 🛨                                 |
|               | Central                          |                                                    |                      |                                            |
|               | Data logger                      |                                                    |                      |                                            |
|               | EQmatic                          |                                                    |                      |                                            |
|               | Event list                       |                                                    |                      |                                            |
|               | Galeria                          |                                                    |                      |                                            |
|               | Guest toilet                     |                                                    |                      |                                            |
|               | Heating system                   |                                                    |                      |                                            |
|               | Home                             |                                                    |                      |                                            |
|               | KNX Security Panel               |                                                    |                      |                                            |

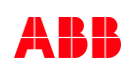

Commissioning

- Click on "+" to add the element (dimmer)
- Enter a new name for the control element ("Reading chair")
- Click on the "Save" button
- Select the group address (incl. HUE command)
  - Dimmer: HUE6 Brightness Bulb Living room reading chair"
  - Switch: "HUE6 Switching Bulb Living room reading chair""

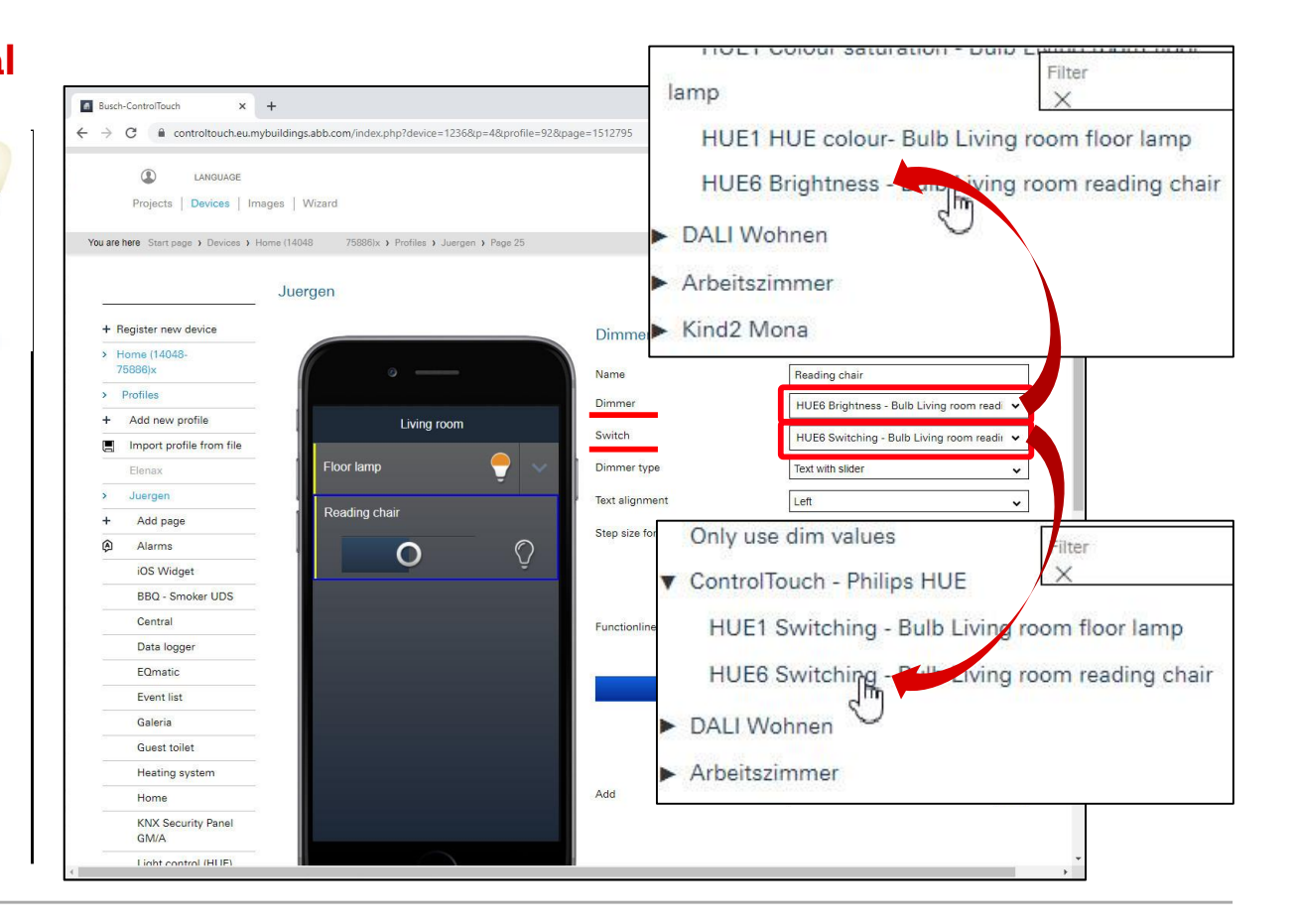

Commissioning

- Click on "+" to add the element (dimmer)
- Enter a new name for the control element ("Reading chair")
- Click on the "Save" button
- Select the group address (incl. HUE command)
  - Dimmer: HUE6 Brightness Bulb Living room reading chair"
  - Switch: "HUE6 Switching Bulb Living room reading chair""

| Busch-ControlTouch × +                       |                                              |                     |                                            |
|----------------------------------------------|----------------------------------------------|---------------------|--------------------------------------------|
| → C                                          | gs.abb.com/index.php?device=1236&p=4&profile | =92&page=1512795    | ☆ 🛛 ♀ 🖗                                    |
| LANGUAGE Projects   Devices   Images         | Wizard                                       |                     | Power and productivity for a better world* |
| Ju                                           | ergen                                        |                     |                                            |
| + Register new device                        |                                              | Dimmer              | 白一面                                        |
| <ul> <li>Home (14048-<br/>75886)x</li> </ul> |                                              | Name                | Panding shair                              |
| > Profiles                                   |                                              | Dimmer              | Treading chair                             |
| + Add new profile                            | Living room                                  | Dimmer              | HUE6 Brightness - Bulb Living room read    |
| Import profile from file                     |                                              | Switch              | HUE6 Switching - Bulb Living room readir 🐱 |
| Elenax                                       | Floor lamp 🗧 🗧                               | Dimmer type         | Text with slider 🗸                         |
| > Juergen                                    |                                              | Text alignment      | Left 🗸                                     |
| + Add page                                   | Reading chair                                | Step size for + / - | 10                                         |
| Alarms                                       | <b>O</b> (?                                  |                     |                                            |
| iOS Widget                                   | ÷                                            |                     |                                            |
| BBQ - Smoker UDS                             |                                              |                     | Switch only off                            |
| Central                                      |                                              | Functionline color  | Light (Yellow)                             |
| Data logger                                  |                                              |                     | Show on AppleWatch                         |
| Eumatic                                      |                                              |                     | V Save                                     |
| Galeria                                      |                                              |                     |                                            |
| Guest toilet                                 |                                              |                     |                                            |
| Heating system                               |                                              |                     |                                            |
| Home                                         |                                              | Add                 | Switch 🗸 🕇                                 |
| KNX Security Panel<br>GM/A                   |                                              |                     |                                            |
| Light control (HLIE)                         |                                              |                     |                                            |

Commissioning

#### Busch-ControlTouch® KNX App – HUE device 01 White & Colour *"Floor lamp"* and HUE device 06 White "*Reading chair"*

| Busch-Co  | ontrolTouch           |   |               | - 0 × | e | Busch-C   | ontrolTouch           |   |               | - DX         |
|-----------|-----------------------|---|---------------|-------|---|-----------|-----------------------|---|---------------|--------------|
|           | Home                  |   | Living room   |       |   |           | Home                  |   | Living room   |              |
| <b>V</b>  | Living room           | > | Floor lamp    | Q ~   |   | ŷ         | Living room           | > | Floor lamp    | <del>-</del> |
| фħ        | Master bedroom        | > | Reading chair |       |   | фħ        | Master bedroom        | > | Reading chair | _            |
| ٩         | Security              | > | 0             | Ŷ     |   | ٦         | Security              | > | 0             | Ŷ            |
| <b>S</b>  | Data logger           | > |               |       |   |           | Data logger           | > |               |              |
|           | WebCam                | > |               |       |   | -         | WebCam                | > |               |              |
| <u>()</u> | Heating system        | > |               |       |   | <u>()</u> | Heating system        | > |               |              |
| ~         | EQmatic               | > |               |       |   | ~         | EQmatic               | > |               |              |
| 1         | Music kitchen (SONOS) | > |               |       |   | 5         | Music kitchen (SONOS) | > |               |              |

Commissioning

#### Busch-ControlTouch® KNX App – HUE device 01 White & Colour *"Floor lamp"* and HUE device 06 White "*Reading chair"*

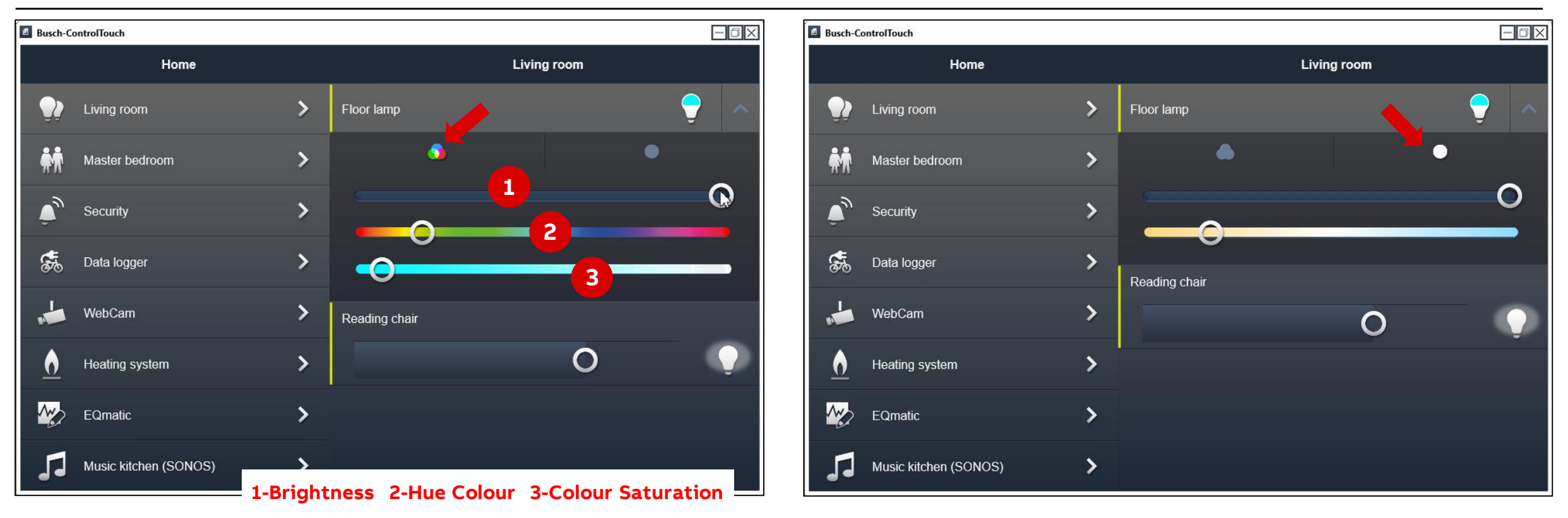

Commissioning

#### Overview – Philips Hue lighting system, Busch-ControlTouch® KNX and KNX sensors

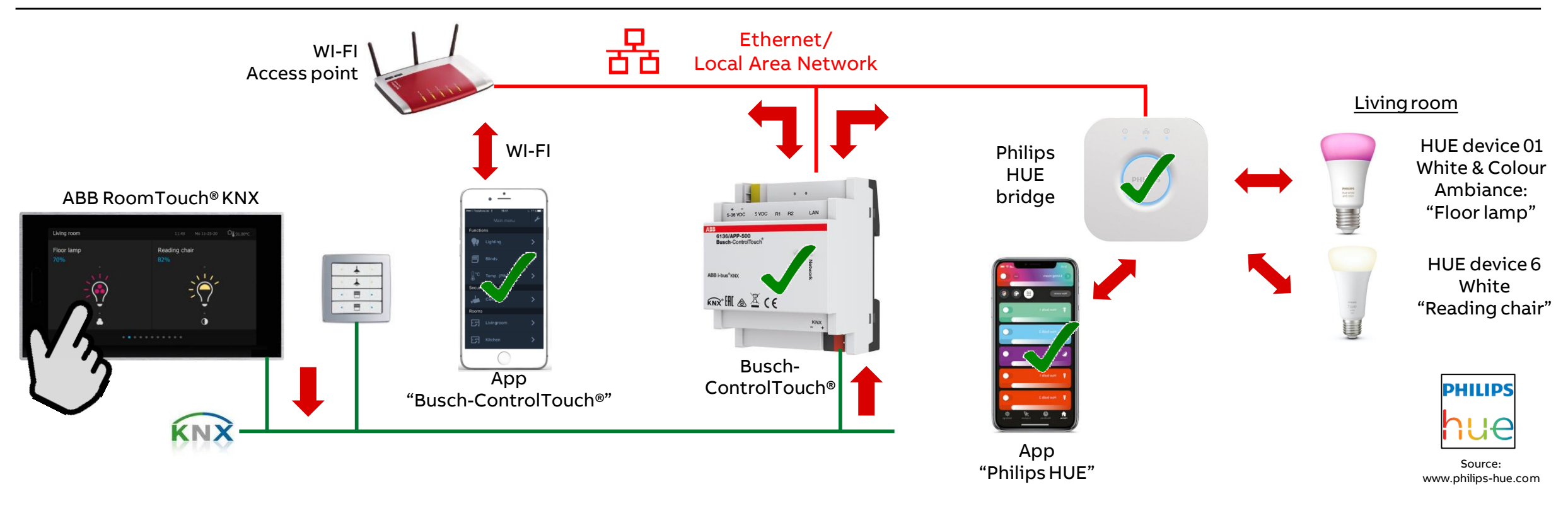

Commissioning

#### ABB RoomTouch® KNX

- ABB RoomTouch<sup>®</sup> will expand our range by an additional highquality KNX Touch panel
- One device and two colors (black and white)
- One Panel that can be mounted portrait and landscape
- New operating concept for quick operation of your lights, blinds, temperature, scenes and audio
- Flat, good looking device with enough functions for a room and for the right price
- Integrated temperature sensor
- Proximity sensor will switch on the device when I am near to it
- Quick switch off when the room is dark (bedroom application)
- Commission via ETS and DCA

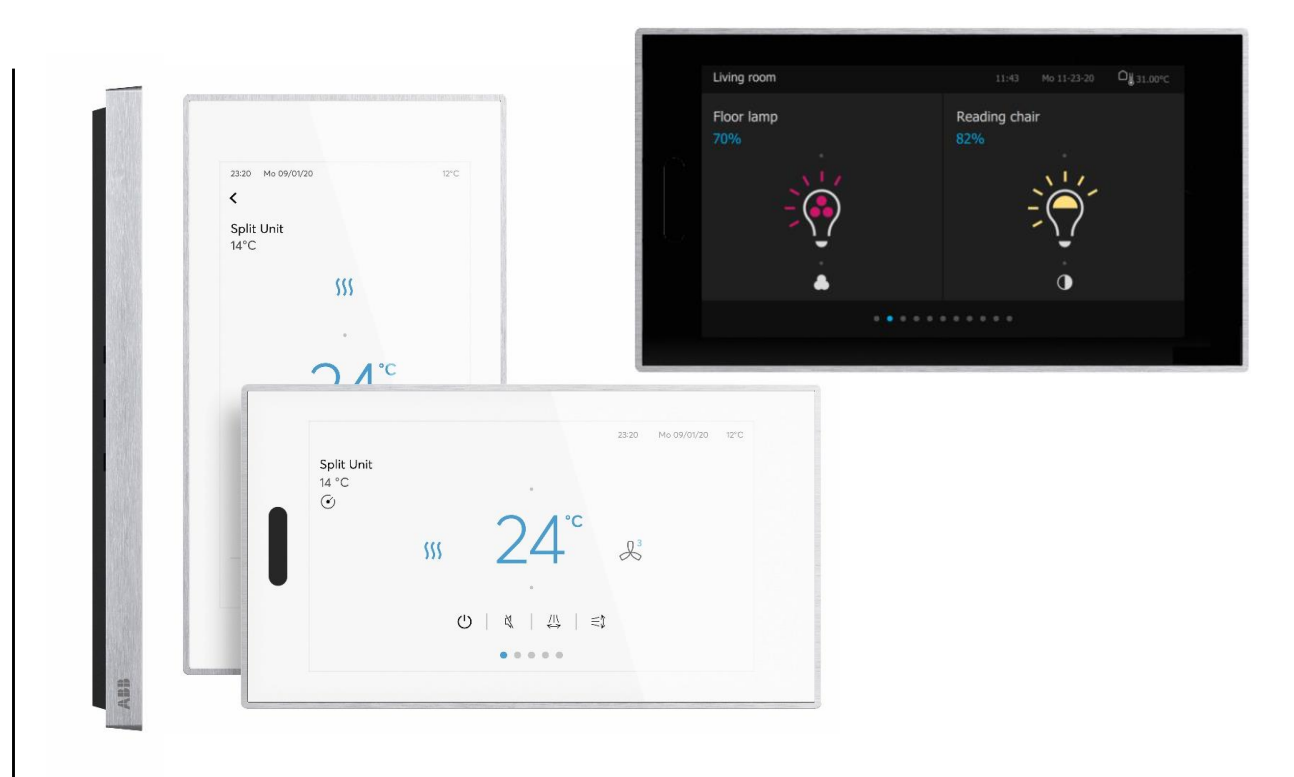

Commissioning

#### **ETS – ABB RoomTouch® KNX**

Add group addresses:

- HUE device 01 White & Colour Ambiance: "Floor lamp"
  - RGB(W):
    - 28/5/1 "HUE 1 RED Living room: Floor lamp" 28/5/2 "HUE 1 GREEN - Living room: Floor lamp" 28/5/3 "HUE 1 BLUE - Living room: Floor lamp" 28/5/4 "HUE 1 COLOUR TEMPERAT. - Living room: Floor lamp"
  - Switch on/off: 28/5/5 "HUE1 Switch - Living room: Floor lamp"
  - Dimmer value: 28/5/6 "HUE 1 Brightness - Living room: Floor lamp"
- HUE device 06 White: "Reading chair"
  - Switch on/off: 28/5/25 "HUE 6 Switch Living room: Reading chair"
  - Dimmer value:

28/5/26 "HUE 6 Brightness - Living room: Reading chair"

| Group Addresses -     |            |                                                    |           |                        |
|-----------------------|------------|----------------------------------------------------|-----------|------------------------|
| + Add Group Addresses | * 🗙 Delete | ± Download   🔹 🚯 Info 🔹 g Reset  🖗 Unload          | t 🔹 📖 Pri | nt                     |
| Group Addresses       | Address *  | Name                                               | Length    | Data Type              |
| Dynamic Folders       | 88 28/5/1  | HUE 1 RED - Living room: Floor lamp                | 1 byte    | percentage (0100%)     |
| A BR 28 RoomTouch     | 28/5/2     | HUE 1 GREEN - Living room: Floor lamp              | 1 byte    | percentage (0100%)     |
|                       | 28/5/3     | HUE 1 BLUE - Living room: Floor lamp               | 1 byte    | percentage (0100%)     |
| Ba 28/0 Miscellaneou  | 88 28/5/4  | HUE 1 Colour Temperature - Living room: Floor lamp | 1 byte    | counter pulses (0.255) |
| B 28/1 Split Unit     | 88 28/5/5  | HUE 1 Switch - Living room: Floor lamp             | 1 bit     | switch                 |
| BB 28/2 FanSwitch     | 88 28/5/6  | HUE 1 Brightness - Living room: Floor lamp         | 1 byte    | percentage (0100%)     |
| ▶ 🞛 28/3 DALI         | 28/5/      | HUE                                                |           |                        |
| B 28/4 Audio          | 88 28/5/25 | HUE6 Switch - Living room: Reading chair           | 1 bit     | switch                 |
|                       | 28/5/26    | HUE6 Brightness - Living room: Reading chair       | 1 byte    | percentage (0100%)     |
| 28/5 Philips HUE      |            |                                                    |           |                        |

Commissioning

#### **ETS – ABB RoomTouch® KNX**

- Drag a control element from the task bar to the field of the page
- Set the parameters
- Link group addresses
- Download individual address and application

 $\checkmark$ 

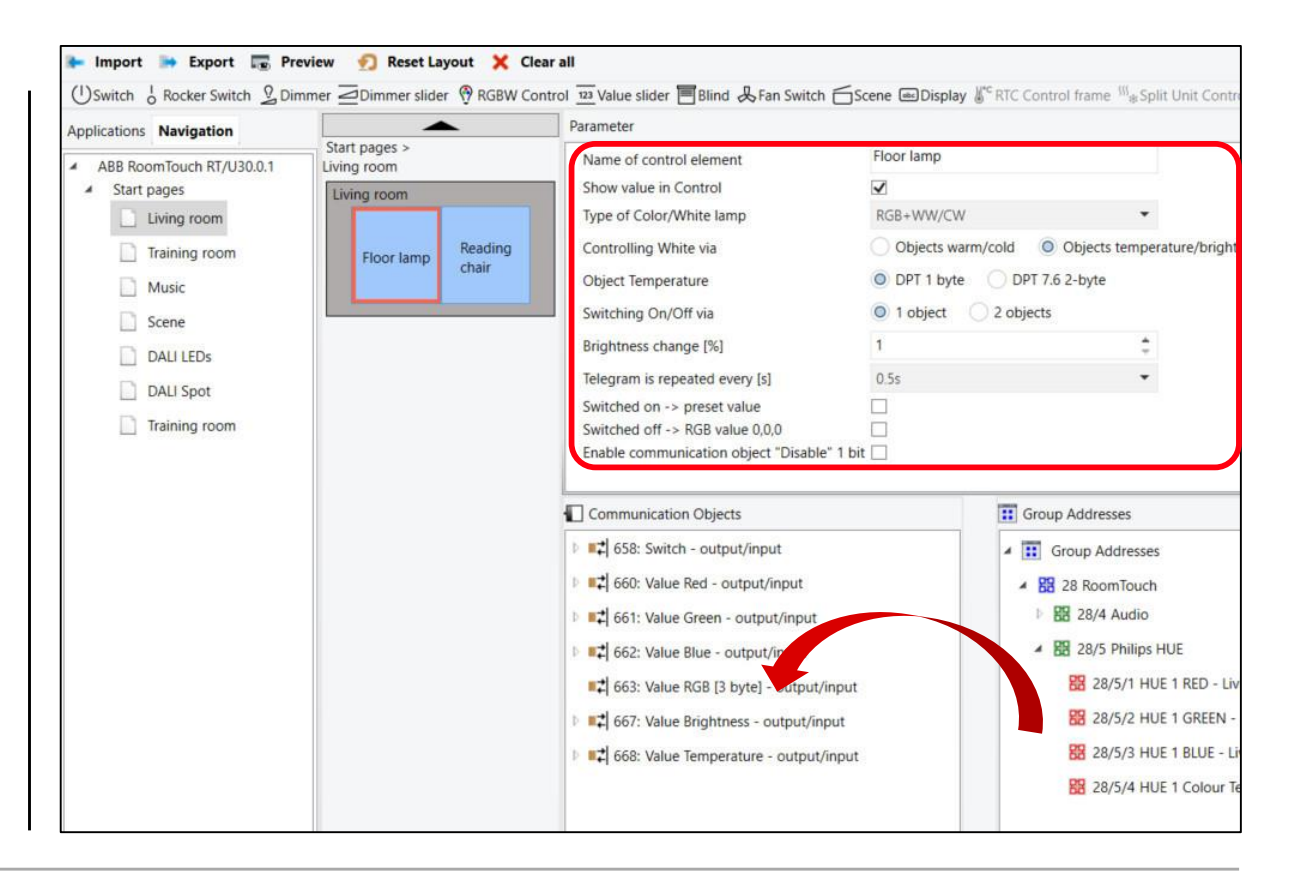

U

Commissioning

#### **ETS – ABB RoomTouch® KNX**

HUE device 01 White & Colour Ambiance: "Floor lamp" (colour control, switching and dimming)

- Control element "RGBW"
- Controlling White via: Objects temperature/brightness
- Object Temperature: DPT 1-byte
- Switching on/off via: 1 object

- ...

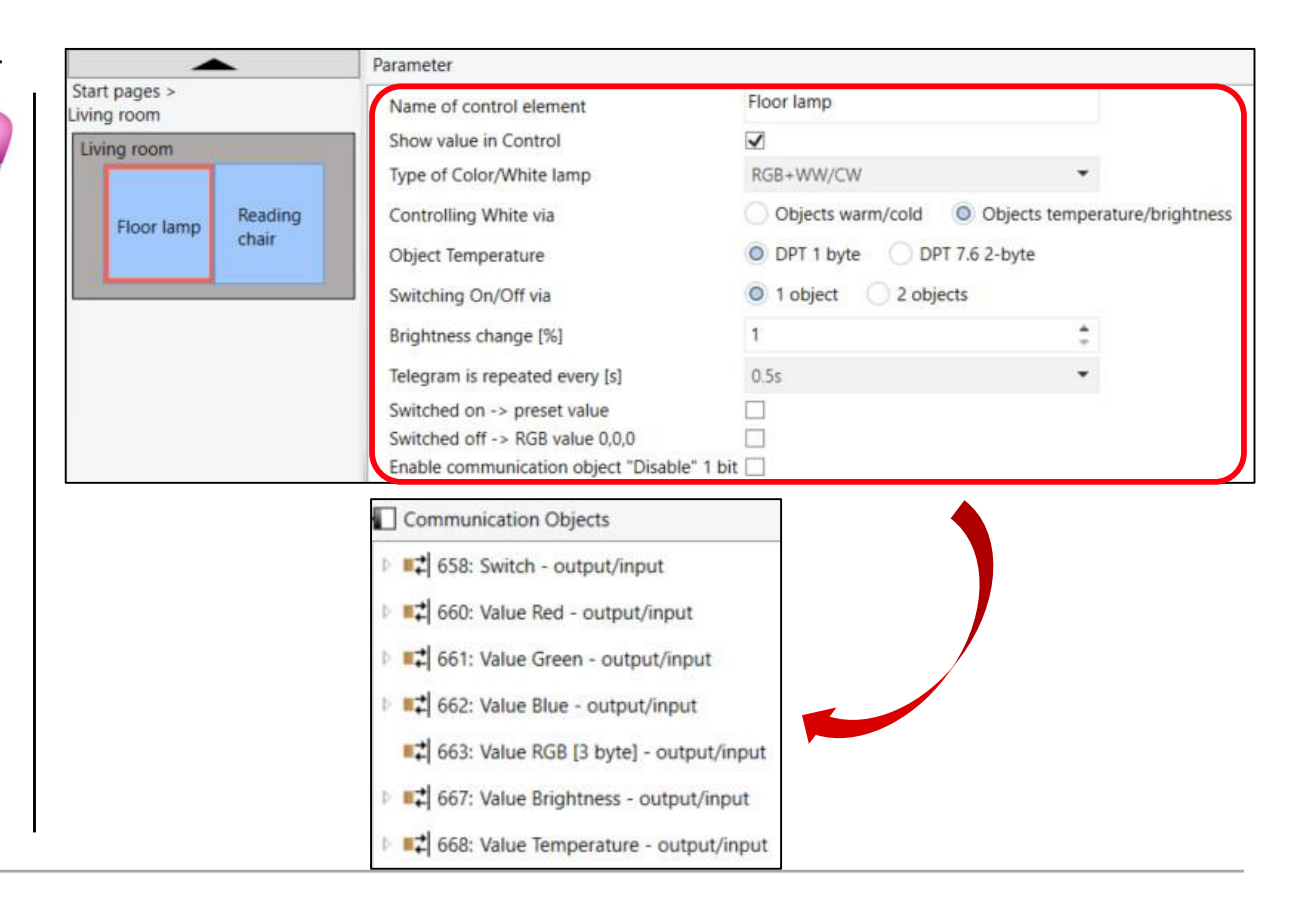

Commissioning

- ...

#### ETS – ABB RoomTouch<sup>®</sup> KNX

HUE device 06 White: "Reading chair" (switching and dimming)

- Control element "Dimmer" or "Dimmer slider"

| Living room |         | Name of control element                                      | Reading chair                      |
|-------------|---------|--------------------------------------------------------------|------------------------------------|
| Living room |         | Type of icons                                                | Standard User-defined              |
|             | Reading | Status of control (lcon) is controlled by<br>separate object |                                    |
| Floor lamp  | chair   | Show value in Control                                        | $\checkmark$                       |
|             |         | Status dim value is controlled by separate<br>object         |                                    |
|             |         | Unit                                                         | %                                  |
|             |         | Slider sends                                                 | When slider is released O cyclical |
|             |         | Brightness change [%]                                        | 1                                  |
|             |         | Telegram is repeated every [s]                               | 0.5s                               |
|             |         | Enable communication object "Disable" 1 bi                   | it 🗌                               |

Parameter

Start pages >

Commissioning

#### Example: Assignment of Group Addresses – HUE dev.01 White & Colour "Floor lamp" and HUE dev.06 White "Reading chair"

| Туре               | Name                                             | Sending GA | Status GA          |
|--------------------|--------------------------------------------------|------------|--------------------|
| -                  | ControlTouch - Philips HUE                       |            |                    |
| RGB(W)             | HUE1 RGBCT - Bulb Living room floor lamp         |            |                    |
|                    | Red (DPT 5.001)                                  | HUE:1/R    | HUE:1/R, 28/5/1    |
|                    | Green (DPT 5.001)                                | HUE:1/G    | HUE:1/G, 28/5/2    |
|                    | Blue (DPT 5.001)                                 | HUE:1/B    | HUE:1/B, 28/5/3    |
|                    | White (5.001)                                    | HUE:1/CT   | HUE:1/CT, 28/5/4   |
| Switch (DPT 1.x)   | HUE1 Switching - Bulb Living room floor lamp     | HUE:1/S    | HUE:1/S, 28/5/5    |
| Dimmer (DPT 5.001) | HUE1 Brightness - Bulb Living room floor lamp    | HUE:1/BRI  | HUE:1/BRI, 28/5/6  |
|                    | HUE                                              |            |                    |
| Switch (DPT 1.x)   | HUE6 Switching - Bulb Living room reading chair  | HUE:6/S    | HUE:6/S, 28/5/25   |
| Dimmer (DPT 5.001) | HUE6 Brightness - Bulb Living room reading chair | HUE:6/BRI  | HUE:6/BRI, 28/5/26 |

Busch-ControlTouch® KNX – "MyBuildings" portal: Group addresses

| Value Red (1 byte)         |          |     |
|----------------------------|----------|-----|
| Value Green (1 byte)       | R        |     |
| Value Blue (1 byte)        | βBV      |     |
| Value RGB (3 byte)         | 100      | ABI |
| Value Temperature (1 byte) | ontr     | BRO |
| Switch (1 bit)             | <u>o</u> | om  |
| Value Brightness (1 byte)  |          |     |
|                            |          | uch |
| Switch (1 bit)             | Di<br>m  |     |
| Value (1 byte)             | er m-    |     |
|                            |          |     |

Commissioning

#### Example: Assignment of Group Addresses – HUE dev.01 White & Colour "Floor lamp" and HUE dev.06 White "Reading chair"

|                    | Name                                             | Sending GA | Status GA          |
|--------------------|--------------------------------------------------|------------|--------------------|
|                    | ControlTouch - Philips HUE                       |            |                    |
| (GB(W)             | HUE1 RGBCT - Bulb Living room floor lamp         |            |                    |
|                    | Red (DPT 5.001)                                  | HUE:1/R    | HUE:1/R, 28/5/1    |
|                    | Green (DPT 5.001)                                | HUE:1/G    | HUE:1/G, 28/5/2    |
|                    | Blue (DPT 5.001)                                 | HUE:1/B    | HUE:1/B, 28/5/3    |
|                    | White (5.001)                                    | HUE:1/CT   | HUE:1/CT, 28/5/4   |
| Switch (DPT 1.x)   | HUE1 Switching - Bulb Living room floor lamp     | HUE:1/S    | HUE:1/S, 28/5/5    |
| Dimmer (DPT 5.001) | HUE1 Brightness - Bulb Living room floor lamp    | HUE:1/BRI  | HUE:1/BRI, 28/5/6  |
|                    | HUE                                              |            |                    |
|                    |                                                  |            |                    |
| Switch (DPT 1.x)   | HUE6 Switching - Bulb Living room reading chair  | HUE:6/S    | HUE:6/S, 28/5/25   |
| Dimmer (DPT 5.001) | HUE6 Brightness - Bulb Living room reading chair | HUE:6/BRI  | HUE:6/BRI, 28/5/26 |

Busch-ControlTouch® KNX – "MyBuildings" portal: Group addresses

Commissioning

#### Example: Assignment of Group Addresses – HUE dev.01 White & Colour "Floor lamp" and HUE dev.06 White "Reading chair"

| )                  | Name                                             | Sending GA | Status GA          | Value Red (1 byte)                                                                                                    |
|--------------------|--------------------------------------------------|------------|--------------------|----------------------------------------------------------------------------------------------------|
|                    | ControlTouch - Philips HUE                       |            |                    | Value Green (1 byte)                                                                                                    |
| RGB(W)             | HUE1 RGBCT - Bulb Living room floor lamp         |            |                    | Value Blue (1 byte)                                                                                                    |
|                    | Red (DPT 5.001)                                  | HUE:1/R    | HUE:1/R, 28/5/1    | Value RGB (3 byte)                                                                                                    |
|                    | Green (DPT 5.001)                                | HUE:1/G    | HUE:1/G, 28/5/2    | Value Temperature (1 byte)                                                                                                    |
|                    | Blue (DPT 5.001)                                 | HUE:1/B    | HUE:1/B, 28/5/3    | $\frac{1}{2} \sum_{i=1}^{n} \sum_{j=1}^{n} \sum_{i=1}^{n} \sum_{j=1}^{n} \sum_{j=1}^$ |
|                    | White (5.001)                                    | HUE:1/CT   | HUE:1/CT, 28/5/4   | Switch (I bit)                                                                                                    |
| Switch (DPT 1.x)   | HUE1 Switching - Bulb Living room floor lamp     | HUE:1/S    | HUE:1/S, 28/5/5    | Value Brightness (1 byte)                                                                                                    |
| Dimmer (DPT 5.001) | HUE1 Brightness - Bulb Living room floor lamp    | HUE:1/BRI  | HUE:1/BRI, 28/5/6  |                                                                                                    |
|                    | HUE                                              |            |                    | Switch (1 bit)                                                                                                    |
|                    |                                                  |            |                    | Value (1 byte)                                                                                                    |
| Switch (DPT 1.x)   | HUE6 Switching - Bulb Living room reading chair  | HUE:6/S    | HUE:6/S, 28/5/25   |                                                                                                    |
| Dimmer (DPT 5.001) | HUE6 Brightness - Bulb Living room reading chair | HUE:6/BRI  | HUE:6/BRI, 28/5/26 |                                                                                                    |

Busch-ControlTouch® KNX – "MyBuildings" portal: Group addresses

Commissioning

#### ABB RoomTouch – HUE device 01 White & Colour *"Floor lamp"* and HUE device 06 White "*Reading chair"*

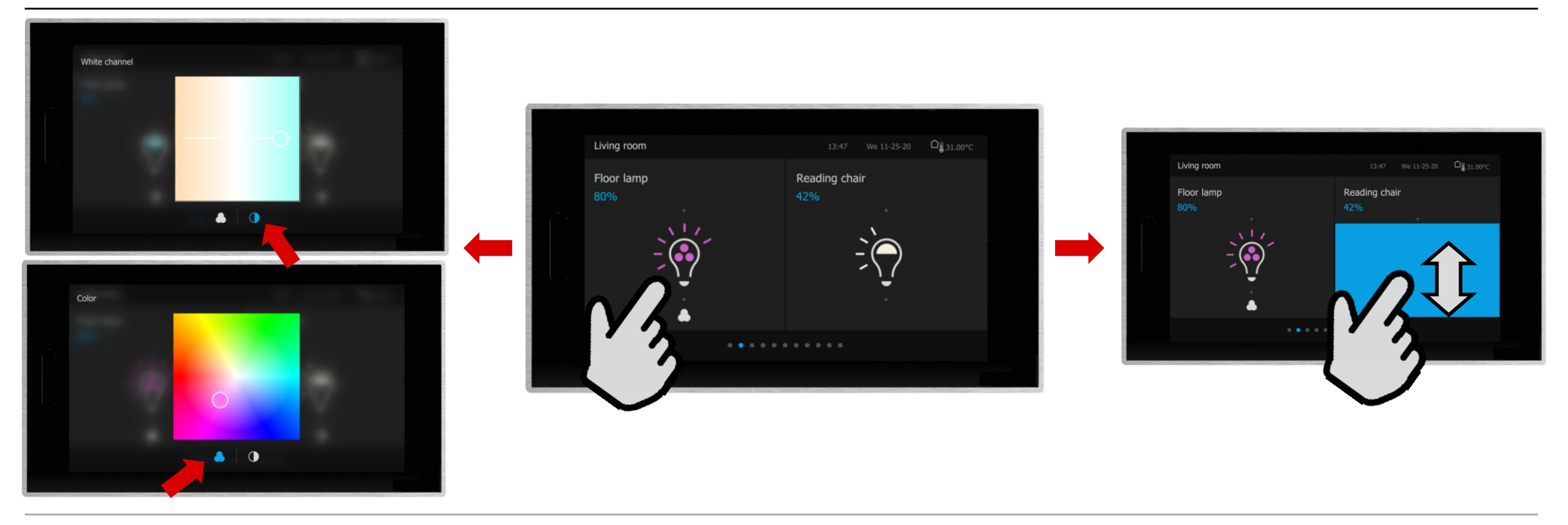

**Online Learning Session** 

Online Learning Session

#### Homepage

#### www.www.abb.com/KNX

- $\rightarrow$  Products and Downloads
  - ightarrow Visualisation, Display and Signalling
    - $\rightarrow$  Touch Panels RT/U
    - → Busch-ControlTouch<sup>®</sup> KNX 6136/APP-500
- Product Manual
- Installation and Operating Instructions
- ETS Application (\*.knxprod)
- ETS App ABB Touch DCA (\*.etsapp)
- Webinar recordings and presentations

- • • •

| You can view t                                                                                                 | his page in: EN DE SV FI                                         | CS DA EL ES FR HU IT JA KO NL M                                                                                                    | O PL PT RU SK TR ZH                                                                                                    |                                                                                                    |
|----------------------------------------------------------------------------------------------------|------------------------------------------------------------------|----------------------------------------------------------------------------------------------------|----------------------------------------------------------------------------------------------------|----------------------------------------------------------------------------------------------------|
| Detailed information                                                                                           | for: RT/U3001                                                    | -811                                                                                                    |                                                                                                    |                                                                                                    |
| This page contains technical data sheet,<br>If you require any other information, plea<br>Data Sheet Downloads | Jocuments library and links to a se contact us using form locate | offering related to this product.<br>⇔ <u>Print to Pdf.</u><br>d at the bottom of the page.<br>⇒ <u>Print to Pdf.</u>                   |                                                                                                    |                                                                                                    |
| Downloads for Touch Panels Available documents:                                                                |                                                                  | → Advanced search                                                                                                    | → Documents in all languages                                                                                                    |                                                                                                    |
| Show all (20)                                                                                                  | Installation                                                     | n Instruction (.PDF) [XX] RoomTouch 5" RT-U30.0.x                                                                                       | 1 mm                                                                                                    |                                                                                                    |
| Advertisement (3)                                                                                              | 1 Lig Instruction                                                | - English - 2020-10-09 - 1.14 MB                                                                                                    |                                                                                                    |                                                                                                    |
| Certificate (1)                                                                                                | ETS Applic                                                       | Detailed information for                                                                                                    | : 6136/APP                                                                                                    |                                                                                                    |
| Declaration of conformity (1)                                                                                  | - KNXPROD Summary:<br>Software -                                 | Ve This page contains technical data sheet, docum<br>G If you require any other information, please con                                 | ents library and links to offering related to this product.<br>⇒ <u>Print</u><br>act us using form located at the bottom of the page.<br>⇒ <u>Print to Pc</u>                                                                                                    | df                                                                                                    |
| Instruction (1)                                                                                                | Release No                                                       | Data Sheet Downloads                                                                                                    |                                                                                                    |                                                                                                    |
| Manual (1)                                                                                                    | Release no                                                       | te<br>Downloads for Visualisation                                                                                                    |                                                                                                    |                                                                                                    |
| Movie (6)                                                                                                    | Video (EN)                                                       |                                                                                                    |                                                                                                    |                                                                                                    |
| 12 NO. 1 D. 1 MA                                                                                               | MP4 Summary:<br>Movie - Env                                      | Available documents:                                                                                                    | → Advanced se                                                                                                    | earch → Documents in all lange                                                                                                    |
| Operating instruction (1)                                                                                      |                                                                  |                                                                                                    |                                                                                                    |                                                                                                    |
| Operating instruction (1)                                                                                      |                                                                  | Show all (34)                                                                                                    | Webinar (.MP4) [EN] Busch-Control Touch® – Philips HUE .<br>Summany No summany available                                                                                                    | Integration                                                                                                    |
| Operating instruction (1)                                                                                      |                                                                  | Show all (34) > Advertisement (1)                                                                                                    | MP4 [KN] Busch-Control Touch® – Philips HUE<br>Summary: No summary available<br>Movie – English - 2020-11-19 - 1,23 MB                                                                                                    | Integration                                                                                                    |
| Operating instruction (1)                                                                                      |                                                                  | Show all (34) > Advertisement (1) Brochure (2)                                                                                          | Webmar (APM») [EN] Busch-Controllouch* – Philips HUE<br>Mode Summary: No summary available<br>Movie – English – 2020-11-19 – 1,23 MB<br>Webinar (.PDF) [EN] Busch-ControlTouch* – Philips HUE I                                                                                                    | Integration * MF                                                                                                    |
| operating instruction (J)                                                                                      |                                                                  | Show all (34) > Advertisement (1) Brochure (2) Certificate (1)                                                                          | Webmar (AMPA) [EN] busch-Controllouch* – Philips HUE.           MP4         Summary: No summary available           Movie - English - 2020-11-19 - 1,23 MB           Webmar (DDP) [El] Busch-ControlTouch* – Philips HUE I           Movies - English - 2020-11-19 - 0,20 MB                                                                                                    | Integration ± MF<br>Integration ± PC                                                                                                    |
| operating instruction (J)                                                                                      |                                                                  | Show all (34) > Advertisement (1) Brochure (2) Certificate (1) Manual (1)                                                               | Webmar (APPA) [EN] Busch-Controllouch* - Philips HUE           Mark         Summary: No summary available<br>Movie - English - 2020-11:9 - 1.23 MB           Webmar (PDF) [EN] Busch-ControlTouch* - Philips HUE I<br>Presentation - English - 2020-11:19 - 0.20 MB           Webmar (APPT) [EN] Busch-ControlTouch* - Philips HUE I                                                                                                    | Integration  MI Integration P Integration                                                                                                    |
| operating instruction (J)                                                                                      |                                                                  | Show all (34) > Advertisement (1) Brochure (2) Certificate (1) Manual (1) Movie (7)                                                     | Webinar (MPA) [EN] Busch-Controllouch* - Philips HUE.           MP4         Summary: No summary available           Movie - English - 2020-11-19 - 1,23 MB           Webinar (PDF) [EN] Busch-ControlTouch* - Philips HUE I           Summary: No summary available           Presentation - English - 2020-11-19 - 0,20 MB           Webinar (PPT) [EN] Busch-ControlTouch* - Philips HUE ID           PPTX           Webinar (PPT) [EN] Busch-ControlTouch* - Philips HUE ID           Presentation - English - 2020-11-19 - 0,69 MB - A For appin                                                                                                    | Integration  Integration Integration Integrati Integration Integration Integration Integration Integra |
| operating instruction (J)                                                                                      |                                                                  | Show all (34)     >       Advertisement (1)     Brochure (2)       Certificate (1)     Manual (1)       Movie (7)     Presentation (16) | Webmar (MPA) [EN] Busch-Controllouch* - Philips HUE IS<br>More - English - 2020-11-19 - 1,23 MB           Webmar (PDF) [EN] Busch-ControlTouch* - Philips HUE I<br>Summary: No summary available<br>Presentation - English - 2020-11-19 - 0,20 MB           PpTx         Webinar (PPT) [EN] Busch-ControlTouch* - Philips HUE I<br>Presentation - English - 2020-11-19 - 0,69 MB - △ For approxement<br>Presentation - English - 2020-11-19 - 0,69 MB - △ For approxement<br>Presentation - 2020-11-19 - 0,69 MB - △ For approxement<br>Presentation - 2020-11-19 - 0,69 MB - △ For approxement<br>Presentation - 2020-11-19 - 0,69 MB - △ For approxement<br>Presentation - 2020-11-19 - 0, | Integration & MF<br>Integration & PD<br>Integration & PD<br>oved users only & PPT                                                                                                    |

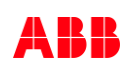

Online Learning Session

#### **Training Material**

**Training & Qualification Database** 

- The database contains extensive training content
  - Presentations
  - Video tutorials
  - Webinar slides and videos
  - and more ...
  - https://go.abb/ba-training
  - <u>ww.abb.com/knx</u> (→ Services & Tools → Training and Qualification → Training Database)
- Training and Qualification

YouTube

- Channel "ABB Home and Building Automation"
  - <u>https://www.youtube.com/user/ABBibusKNX</u>

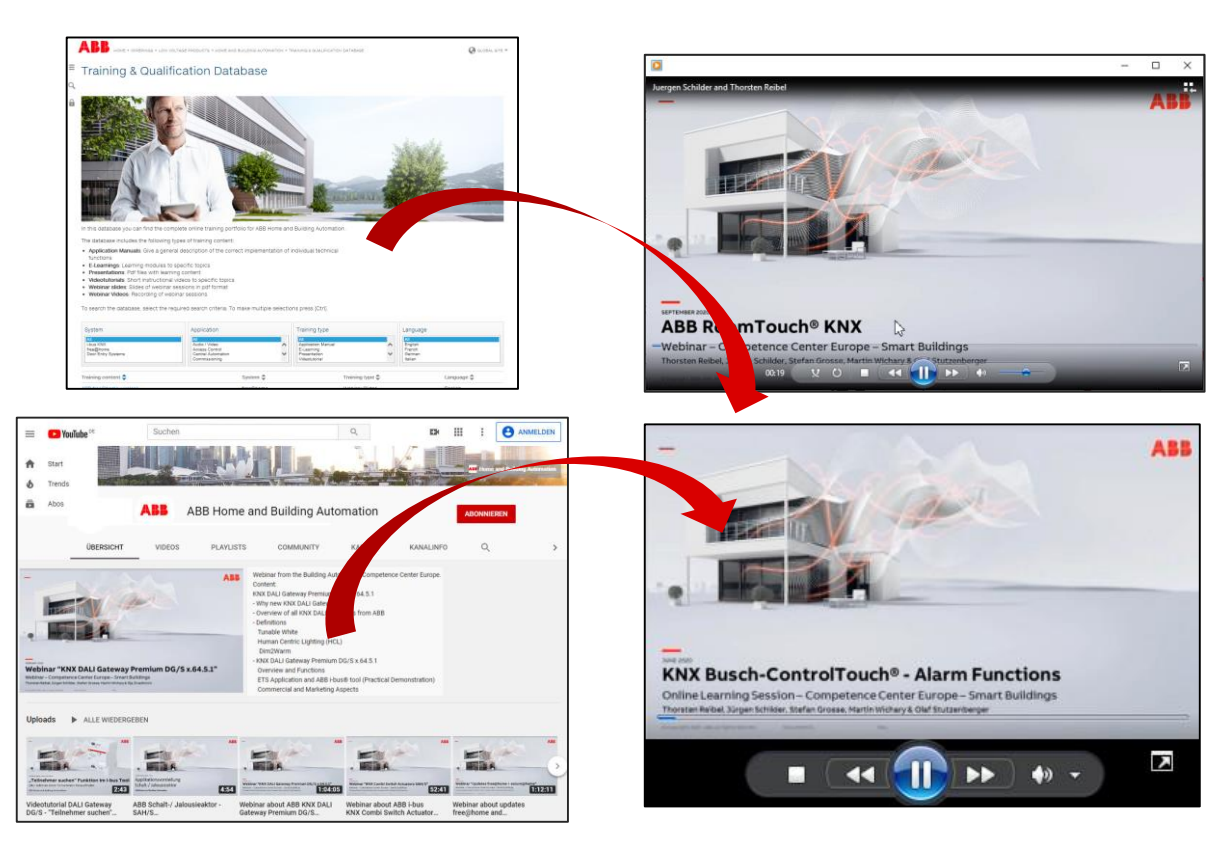

Online Learning Session

#### **Training & Qualification Calendar**

 $\rightarrow$  Training and Qualification

 $\rightarrow$  Training Calendar

In addition to the online modules and the traditional training programs offered by your local ABB sales team, we offer a variety of on-site trainings conducted by our specialists at different ABB training facilities

In this Training & Qualification Calendar you can find the educational events that are taking place during 2020

If you are interested in a training please click the training und you will be forwarded to register in "ABB MyLearning"

www.abb.com/knx or https://go.abb/ba-training

 $\rightarrow$  Services & Tools

Training and

Qualification

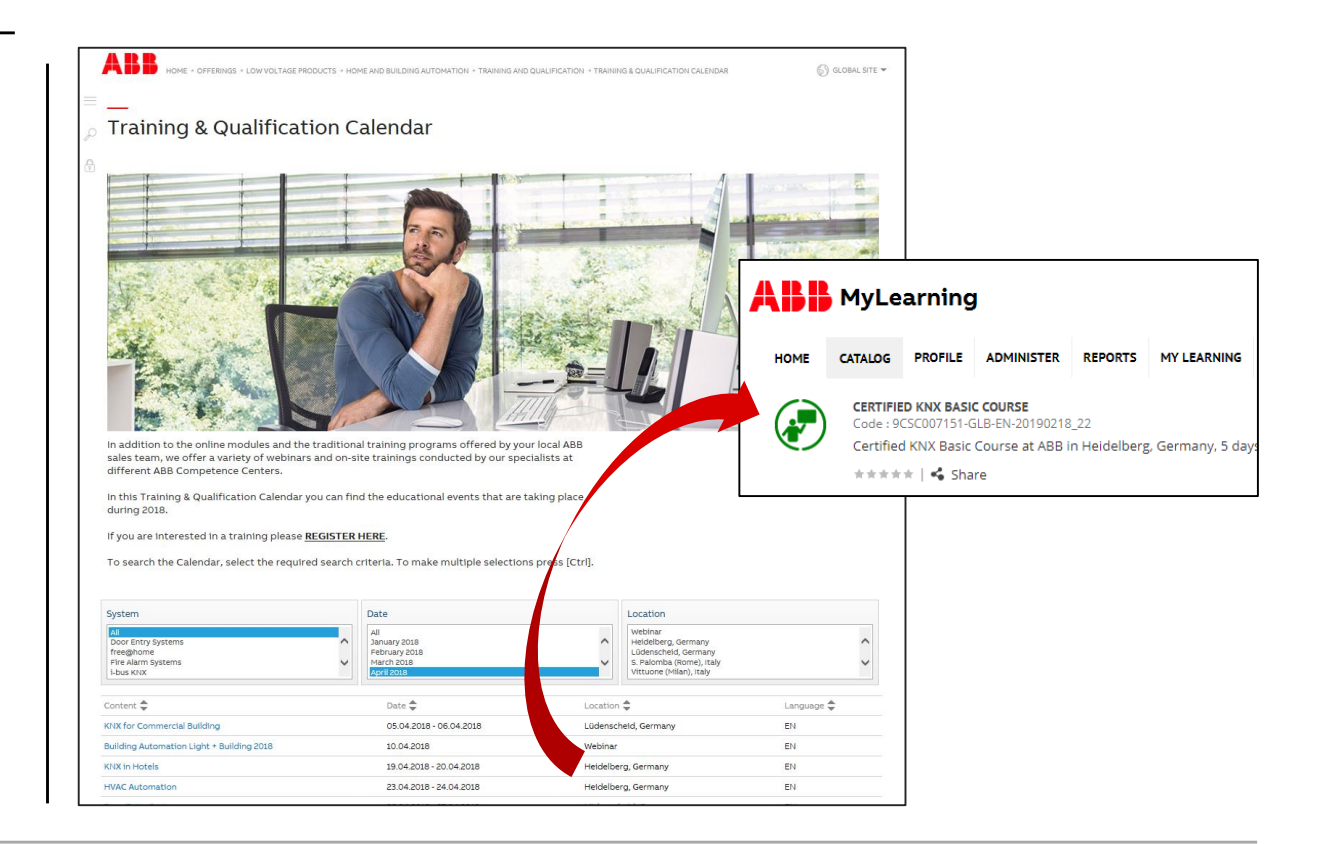

Online Learning Session

#### **KNX Certified Trainings 2020**

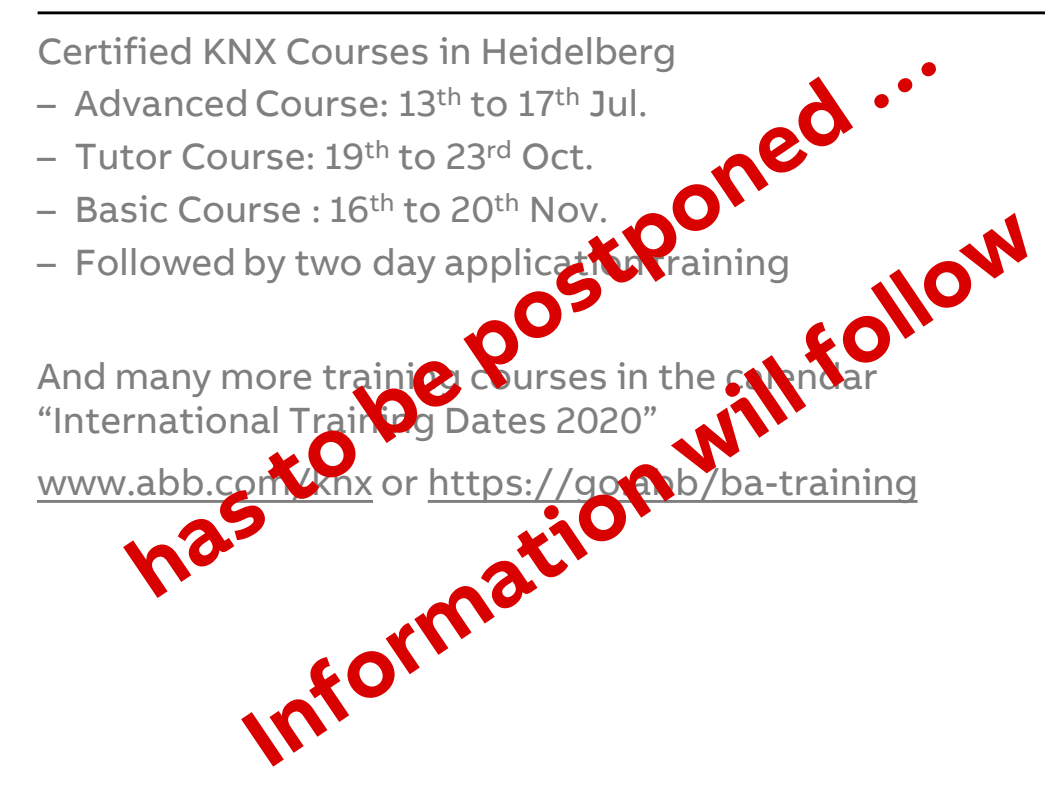

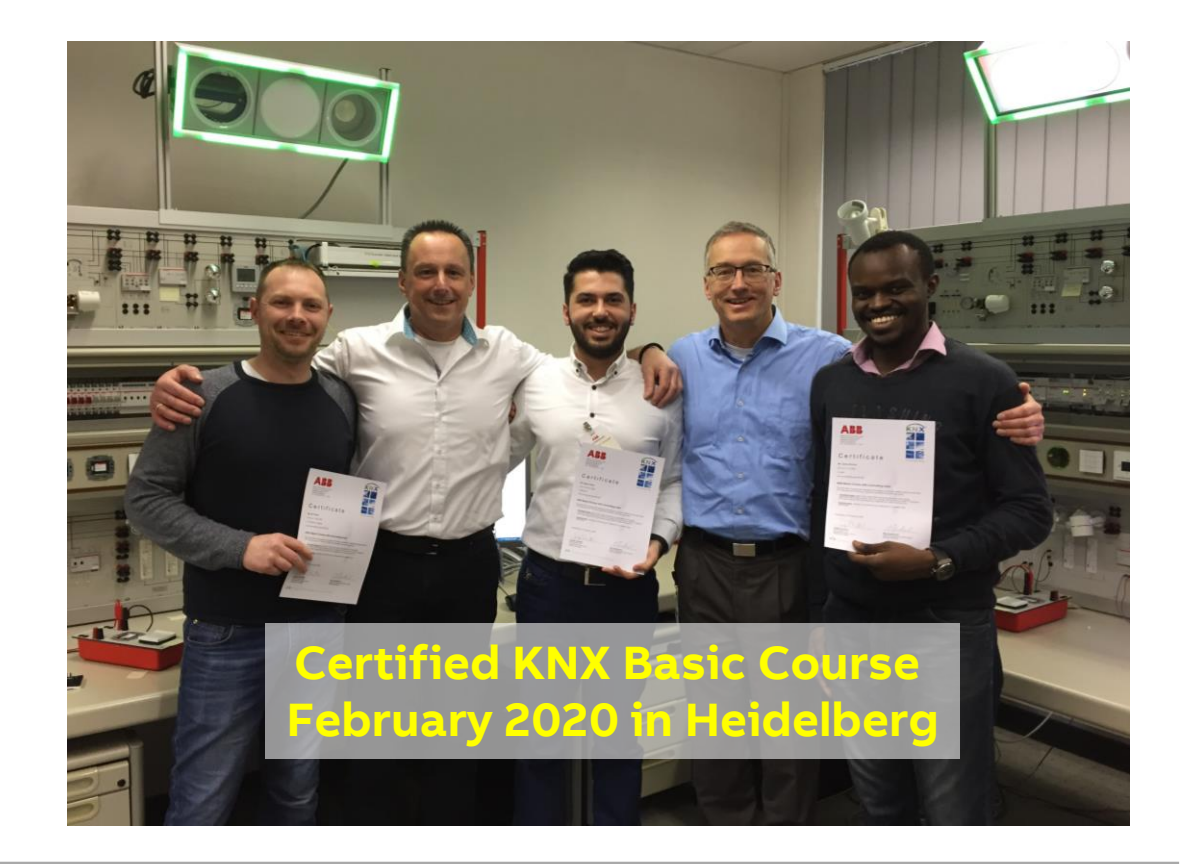

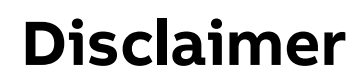

Technical data in this presentation are only approximate figures. The information in this presentation is subject to change without notice and should not be construed as a commitment by ABB. ABB assumes no responsibility for any errors that may appear in this presentation.

ABB shall in no case be liable under, or in connection with the presentation towards any person or entity, to which the presentation has been made available, in view of any damages or losses – irrespective of the legal grounds. In particular ABB shall in no event be liable for any indirect, consequential or special damages, such as - but not limited to – loss of profit, loss of revenue, loss of earnings, cost of capital or cost connected with an interruption of business.

© Copyright 2020 ABB. All rights reserved.

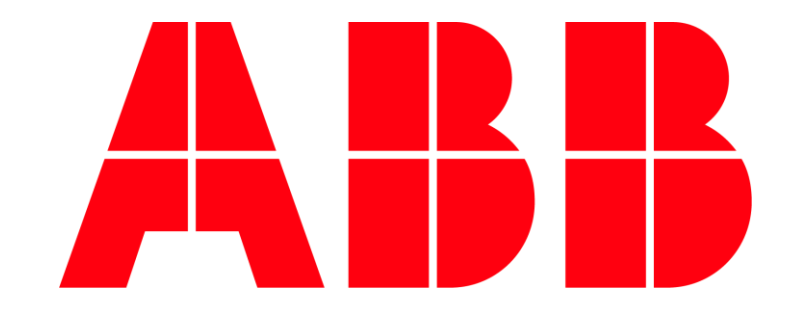